Ethernet Remote Master Module

Manual Number H24-ERM-M

## WARNING

Thank you for purchasing automation equipment from *Automationdirect.com*<sup>™</sup>. We want your new *Direct*LOGIC<sup>™</sup> automation equipment to operate safely. Anyone who installs or uses this equipment should read this publication (and any other relevant publications) before installing or operating the equipment.

To minimize the risk of potential safety problems, you should follow all applicable local and national codes that regulate the installation and operation of your equipment. These codes vary from area to area and usually change with time. It is your responsibility to determine which codes should be followed, and to verify that the equipment, installation, and operation is in compliance with the latest revision of these codes.

At a minimum, you should follow all applicable sections of the National Fire Code, National Electrical Code, and the codes of the National Electrical Manufacturer's Association (NEMA). There may be local regulatory or government offices that can also help determine which codes and standards are necessary for safe installation and operation.

Equipment damage or serious injury to personnel can result from the failure to follow all applicable codes and standards. We do not guarantee the products described in this publication are suitable for your particular application, nor do we assume any responsibility for your product design, installation, or operation.

If you have any questions concerning the installation or operation of this equipment, or if you need additional information, please call us at 770-844-4200.

This publication is based on information that was available at the time it was printed. At **Automationdirect.com**<sup>™</sup> we constantly strive to improve our products and services, so we reserve the right to make changes to the products and/or publications at any time without notice and without any obligation. This publication may also discuss features that may not be available in certain revisions of the product.

# Trademarks

This publication may contain references to products produced and/or offered by other companies. The product and company names may be trademarked and are the sole property of their respective owners. *Automationdirect.com*<sup>™</sup> disclaims any proprietary interest in the marks and names of others.

## Copyright 2001, *Automationdirect.com*<sup>™</sup> Incorporated All Rights Reserved

No part of this manual shall be copied, reproduced, or transmitted in any way without the prior, written consent of *Automationdirect.com*<sup>™</sup> Incorporated. *Automationdirect.com*<sup>™</sup> retains the exclusive rights to all information included in this document.

# **Manual Revisions**

If you contact us in reference to this manual, be sure and include the revision number.

Title: Ethernet Remote Master Manual Manual Number: H24-ERM-M

| Edition/Rev | Date  | Description of Changes |
|-------------|-------|------------------------|
| Original    | 06/01 | original issue         |

# **Table of Contents**

# **Chapter 1: Introduction**

| Manual Overview                                 | 1–2 |
|-------------------------------------------------|-----|
| The Purpose of this Manual                      | 1–2 |
| Other Reference Materials                       | 1–2 |
| Who Should Read this Manual                     | 1–2 |
| Quality Technical Manuals and Technical Support | 1–2 |
| Chapters                                        | 1–3 |
| Appendices                                      | 1–3 |
| Ethernet Remote Master (ERM)                    | 1–4 |
| Ethernet Remote Slaves                          | 1–4 |
| Configuring the Ethernet Remote I/O Network     | 1–5 |
| Running the Ethernet Remote I/O Network         | 1–5 |
| ERM / ECOM Systems                              | 1–6 |
| How the PLC CPU Updates Remote I/O Points       | 1–7 |
| Frequently Asked Questions                      | 1–8 |

# Chapter 2: ERM / Slave Network Addressing Modes

| ERM / Remote Slave Network Identifiers | 2–2 |
|----------------------------------------|-----|
| ERM / Slave Configuration Tools        | 2–2 |
| ERM / Slave Module ID                  | 2–3 |
| IP Address                             | 2–4 |
| Ethernet Address                       | 2–4 |
| Using Multiple Network Identifiers     | 2–4 |

## **Chapter 3: Installation and Network Layouts**

| Inserting the ERM Module in the I/O Base           | 3–2 |
|----------------------------------------------------|-----|
| DL205 Slot Choices                                 | 3–2 |
| H2–ERM (–F) Module Installation                    | 3–2 |
| DL405 Slot Choices                                 | 3–3 |
| H4–ERM (–F) Module Installation                    | 3–4 |
| Which Modules are Supported in the Ethernet Slaves | 3–4 |
| ERM Network Layouts                                | 3–5 |
| Configuring the Ethernet Remote I/O Network        | 3–5 |
| Running the Ethernet Remote I/O Network            | 3–5 |
| ERM / ĔCOM Systems                                 | 3–6 |
| Network Cabling                                    | 3–7 |
| ERM Supports Two Standards                         | 3–7 |
| 10BaseT Networks                                   | 3–7 |
| 10BaseT Connections                                | 3–8 |
| UTP Cable                                          | 3–8 |
| 10BaseFL Connections                               | 3–8 |
| Fiber Optic Cable                                  | 3–8 |
| Fiber Optic Module ST Connector                    | 3–8 |
| Maximum Cable Length                               | 3–9 |

## Chapter 4: Configuring the ERM and Slave Modules with ERM Workbench

| ERM Workbench Software                                     | 4–2  |
|------------------------------------------------------------|------|
| Installing ERM Workbench                                   | 4–2  |
| Launching ERM Workbench                                    | 4–3  |
| Adding Network Protocol Support to the ERM Workbench PC    | 4–3  |
| Running ERM Workbench PLC Wizard                           | 4–4  |
| Step 1: Choosing the ERM Network Configuration             | 4–4  |
| Step 2: Connecting the ERM Workbench PC to the ERM Network | 4–4  |
| Establishing Communication with the ERM                    | 4–5  |
| Step 3: Select and Configure the Slaves                    | 4–5  |
| Step 4: Map I/O to PLC Memory                              | 4–6  |
| Step 5: Download Configuration to ERM                      | 4–6  |
| ERM Workbench Main Configuration Window                    | 4–7  |
| Running ERM Workbench                                      | 4–8  |
| Connecting the ERM Workbench PC to the Network Modules     | 4–8  |
| Configure the ERM                                          | 4–9  |
| Configuring the ERM                                        | 4–9  |
| Selecting PLC as Interface                                 | 4–9  |
| Advanced ERM Configuration                                 | 4–10 |
| Select the Slaves                                          | 4–11 |
| Selecting the Slaves                                       | 4–11 |
| Configure the Slaves                                       | 4–12 |
| Setting the Slave's Parameters                             | 4–12 |
| Write Configuration to ERM                                 | 4–14 |
| Analog I/O Data Registers                                  | 4–15 |
| Reserved PLC Memory for ERM                                | 4–16 |
| ERM Status Word / Reset Slave Code                         | 4–16 |
| Printing/Exporting the ERM Configuration                   | 4–17 |

# Chapter 5: Using NetEdit

| Using NetEdit                              | 5–2 |
|--------------------------------------------|-----|
| The NetEdit Window                         | 5–2 |
| Ethernet Communication Protocol            | 5–2 |
| Adding Network Protocol Support to Your PC | 5–3 |
| Ethernet Address                           | 5–3 |
| Module Information                         | 5–4 |
| Module ID / IP Address                     | 5–4 |
| Using NetEdit to Configure the H4–EBC Base | 5–5 |
| Advanced Settings                          | 5–5 |
| Configuring Analog Modules                 | 5–6 |
| Configuring the High Speed Counter Module  | 5–6 |

# **Chapter 6: Maintenance and Troubleshooting**

| Isolating a Communication Problem       | 6–2  |
|-----------------------------------------|------|
| Diagnostic Tools and Techniques         | 6–2  |
| Troubleshooting Chart                   | 6–2  |
| ERM Module Diagnostic LEDs              | 6–4  |
| ERM LEDs                                | 6–4  |
| Slave Module Diagnostic LEDs            | 6–4  |
| Using ERM Workbench for Troubleshooting | 6–5  |
| Read from ERM                           | 6–5  |
| Reserved PLC Memory for ERM             | 6–6  |
| Detailed ERM Statistics                 | 6–6  |
| Select Slaves Window                    | 6–7  |
| Using NetEdit for Troubleshooting       | 6–8  |
| Select a Module                         | 6–8  |
| Module Information                      | 6–8  |
| Change Protocol                         | 6–9  |
| Ethernet Stats                          | 6–9  |
| Replacing the ERM / Slave Module        | 6–9  |
| Diagnosing Network Cable Problems       | 6–10 |

# **Appendix A: General Specifications**

| General Specifications | A–2 |
|------------------------|-----|
| Ethernet Standards     | A–3 |

# Appendix B: ERM / Slave Diagnostics and Error Codes

| ERM Diagnostics                                    | B–2         |
|----------------------------------------------------|-------------|
| Reserved PLC Memory for ERM                        | B–2         |
| ERM Status Word / Resetting the Slave              | B–2         |
| ERM Status Word Error Codes                        | B–3         |
| Reading ERM Statistics                             | <b>B</b> –4 |
| Reading ERM Statistics using Ladder Logic          | B–4         |
| Reading Error Codes from Slaves                    | B–5         |
| Reading Error Codes from Slaves using Ladder Logic | B–5         |
| Slave Diagnostic Word Memory                       | B–7         |
| Current / Last State Slave Error Codes             | B–8         |
| Extended Slave Error Codes                         | B–8         |
|                                                    |             |

# Appendix C: ERM and ERM Workbench Default Settings

| ERM and ERM Workbench Factory Default Settings C- |
|---------------------------------------------------|
|---------------------------------------------------|

## Appendix D: Mapping ERM Slave I/O in a Think & Do WinPLC System

| Mapping ERM Slave I/O Points . | <br>D-2 |
|--------------------------------|---------|
| Mapping ERM Slave I/O Points . | <br>D-2 |

# Introduction

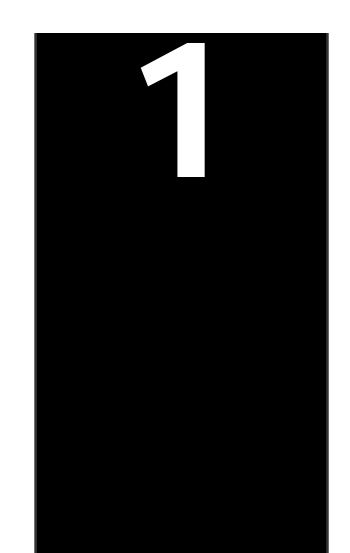

In This Chapter. . . .

- Manual Overview
- Ethernet Remote Master (ERM) Module
- How the PLC CPU Updates Remote I/O Points
- Frequently Asked Questions

## Manual Overview

The Purpose of this Manual

#### This manual describes how to use the Ethernet Remote Master (ERM) Modules. You will find information about:

- Configuring the ERM module S
- S Network layouts and cabling
- S Maintenance and troubleshooting

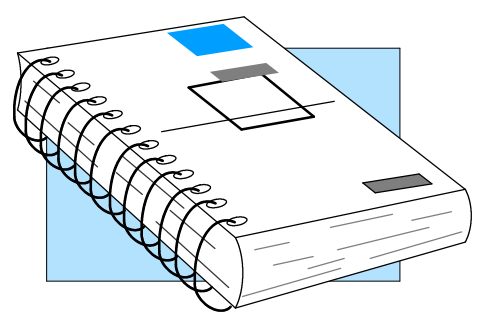

| Other Reference | Other <b>Direct</b> LOGICt manuals may be useful for your application. |                                              |             |           |
|-----------------|------------------------------------------------------------------------|----------------------------------------------|-------------|-----------|
| Materials       | User M                                                                 | anuals                                       |             |           |
|                 | S                                                                      | DL205 User Manual                            | part number | D2-USER-M |
|                 | S                                                                      | DL405 User Manual                            | part number | D4-USER-M |
|                 | S                                                                      | Ethernet Base Controller<br>Manual (205/405) | part number | H24-EBC-M |

| S | Terminator I/O Ethernet Bas<br>User Manual | se Controller<br>part number | T1H-EBC-M  |
|---|--------------------------------------------|------------------------------|------------|
| S | Terminator I/O Installation a              | and I/O                      |            |
|   | Manual                                     | part number                  | T1K-INST-M |
| S | WinPLC User Manual                         | part number                  | H2-WPLC-M  |

part number H2-WPLC-M

Who Should Read If you need a high-speed Ethernet remote I/O communications link between a this Manual DirectLogic PLC or WinPLC local base and remote ethernet slaves and you understand the basics of installing and programming PLCs, this is the right manual for you. This manual provides the information needed to setup and configure the ERM module and its Ethernet slaves.

Quality Technical We strive to make our manuals the best in the industry. We rely on your feedback to Manuals and let us know if we are reaching our goal. If you cannot find the solution to your particular application, or, if for any reason you need additional assistance, please **Technical Support** call us at 770-844-4200. Our technical support group will work with you in answering your questions. They are available weekdays from 9:00 a.m. to 6:00 p.m. Eastern Time. You can also visit us at:

## http://www.automationdirect.com

- Table of Contents chapter and section listing of contents, in the front S of this manual
- Quick Guide to Contents chapter summary listing on the next page S
- Appendix module specifications and Ethernet standards S

If you have a comment or question about any of our products, services, or manuals please fill out and return the 'Suggestions' card that came with this manual.

| Chapters | Below is a table shown manual.                                 | wing a summary of contents provided within each section of this                                                                                                    |
|----------|----------------------------------------------------------------|----------------------------------------------------------------------------------------------------|
|          | Introduction                                                   | provides an overview of the manual and its contents.<br>Introduces the Ethernet Remote Master (ERM) Module and<br>its uses. Includes Frequently Asked Questions concerning<br>the ERM modules.                                                                                   |
| 2        | ERM / Slave<br>Addressing Modes                                | provides information on Ethernet module network identifiers including Module ID, IP Address and Ethernet Address.                                                                                                    |
| 3        | Installation and<br>Network Layouts                            | explains installation of the ERM module into the PLC base and discusses network layouts and cabling.                                                                                                    |
| 4        | Configuring the ERM<br>and Remote Slaves with<br>ERM Workbench | describes installing and using ERM Workbench software configuration utility to configure the ERM and its remote Ethernet slaves                                                                                                    |
| 5        | Using NetEdit                                                  | describes the use of NetEdit to assign an IP Address or<br>Module ID to the Ethernet modules                                                                                                    |
| 6        | Maintenance and<br>Troubleshooting                             | provides information to aid you in diagnosing and correcting<br>communication problems. Includes a troubleshooting chart<br>for potential communication problems and their solutions.<br>The ERM modules have three LEDs which will help you<br>diagnose communication problems. |

## Appendices

| A | General Specifications                                    | gives environmental and operating specifications, and information about compliance with agency standards. |
|---|-----------------------------------------------------------|----------------------------------------------------------------------------------------------------|
| B | ERM / Slave Diagnostics<br>and Error Codes                | provides ERM and slave diagnostic information and error codes.                                            |
| C | ERM and ERM<br>Workbench Default<br>Settings              | provides factory default settings.                                                                        |
| D | Mapping ERM Slave I/O<br>in a Think & Do<br>WinPLC System | explains using Think & Do Studio to map the ERM slave I/O points to Data Items                            |
|   | The "note pad" icon<br>right will be a <b>speci</b>       | in the left-hand margin indicates the paragraph to its immediate <b>al note</b> .                         |

The "exclamation mark" icon in the left-hand margin indicates the paragraph to its immediate right will be a **warning** or **caution**. These are very important because the information may help you prevent serious personal injury or equipment damage.

-4

# Ethernet Remote Master (ERM)

The Ethernet Remote Master (ERM) module provides a low-cost, high-speed Ethernet Remote I/O link for DirectLogic 205/405 PLC systems and WinPLC systems. The ERM connects the local CPU base(s) to the ethernet remote slave modules via a 10BaseT (twisted pair, copper wire) or 10BaseFL (fiber optic) Ethernet link.

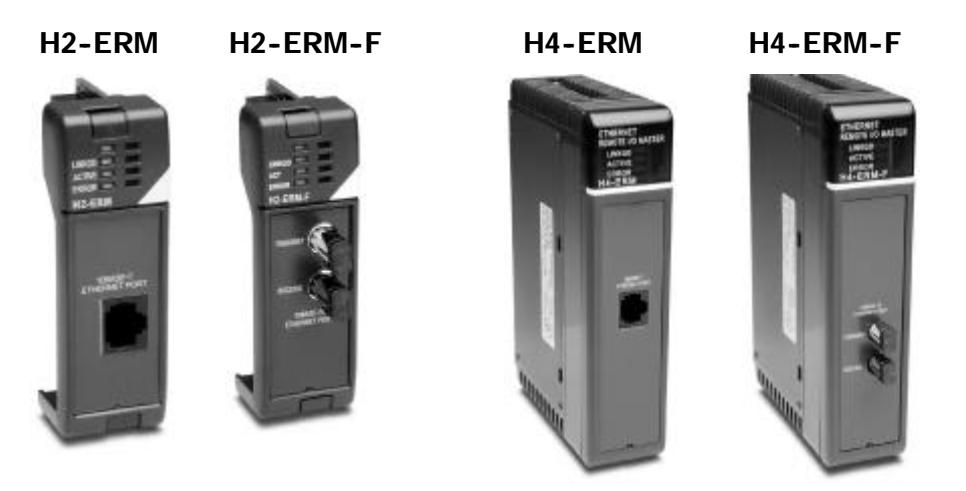

#### **Ethernet Remote** The following Ethernet Base Controller (EBC) slave modules are supported by the ERM module. The remote I/O network may consist of a combination of these slaves. Slaves The EBC slave updates all of its I/O data (including analog I/O) internally at a high rate that is independent of the rate that the ERM may poll the EBC for its I/O data. This allows the ERM to read the most current I/O data regardless of PLC scan times or other slave I/O cycle times.

H2-EBC (-F)

T1H-EBC

H4-EBC (-F)

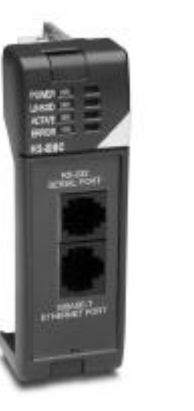

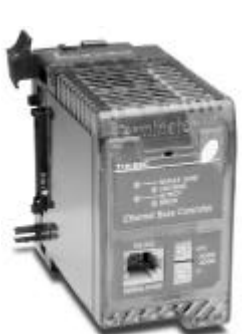

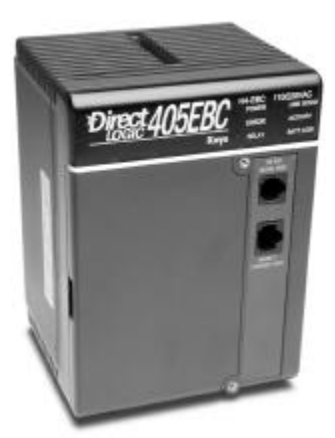

Configuring the Ethernet Remote I/O Network Use a PC equipped with a 10BaseT or 10BaseFL network adapter card and the Ethernet Remote Master (ERM) Workbench software configuration utility that comes with this manual to configure the ERM module and its slaves over the ethernet remote I/O network.

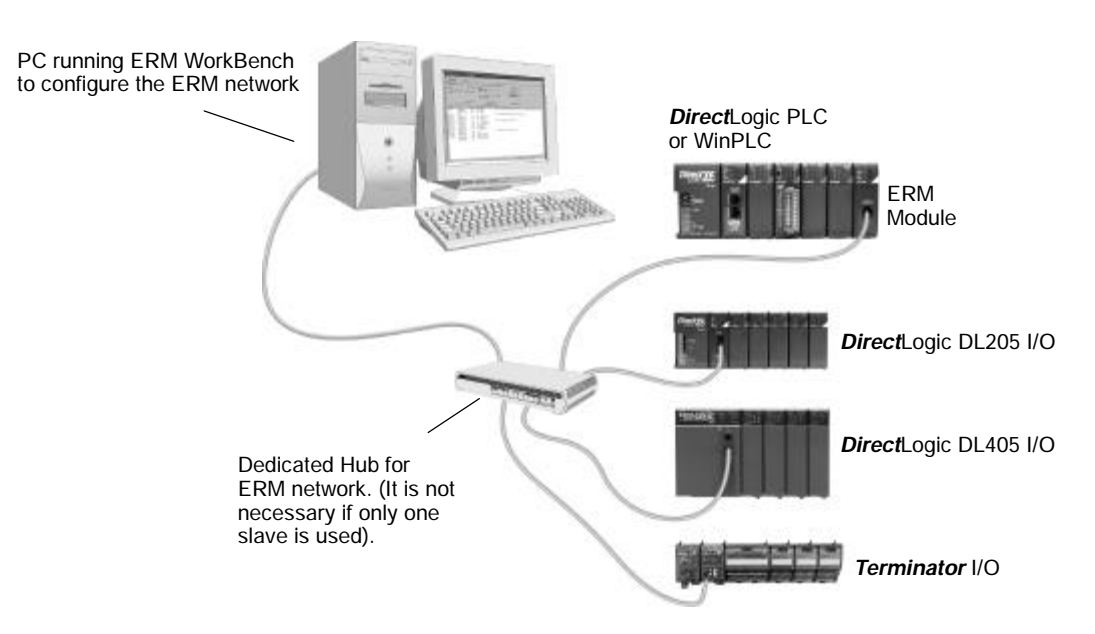

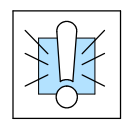

Warning: We recommend using a dedicated Ethernet remote I/O network for the ERM and its slaves. While Ethernet networks can handle a very large number of data transmissions, and normally handle them very quickly, heavy Ethernet traffic can adversely affect the reliability of the slave I/O and the speed of the network.

Running the Ethernet Remote I/O Network Once the ERM I/O network is configured and running, the PC can be removed from the network.

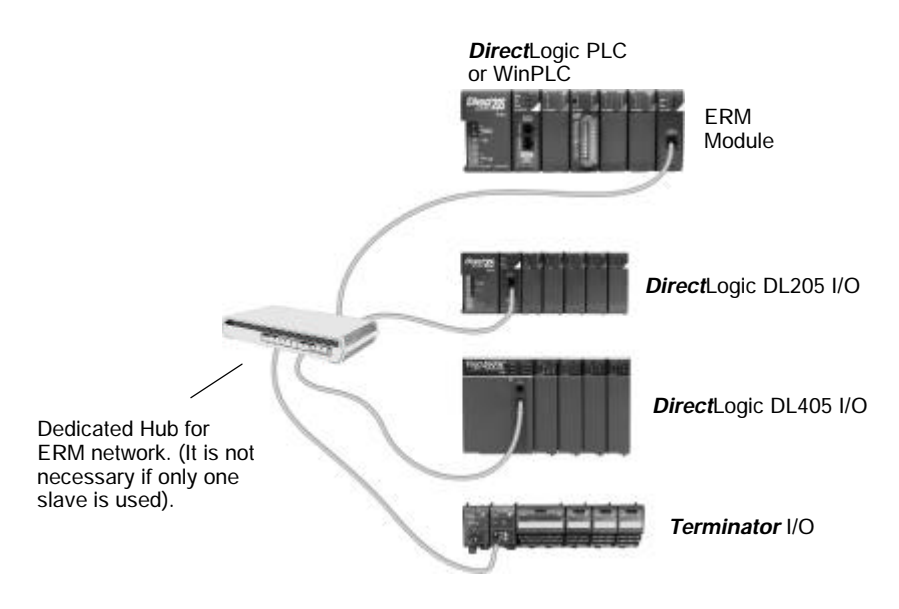

### ERM / ECOM Systems

-6

Keep ERM networks, multiple ERM networks and ECOM / office networks isolated from one another as shown below. Do not attempt to connect an ECOM module or non ERM Workbench PC to a hub that the dedicated ERM network is using. **Having an ECOM module(s) on an ERM Ethernet network can adversely affect the reliability and the speed of the ERM slave I/O.** 

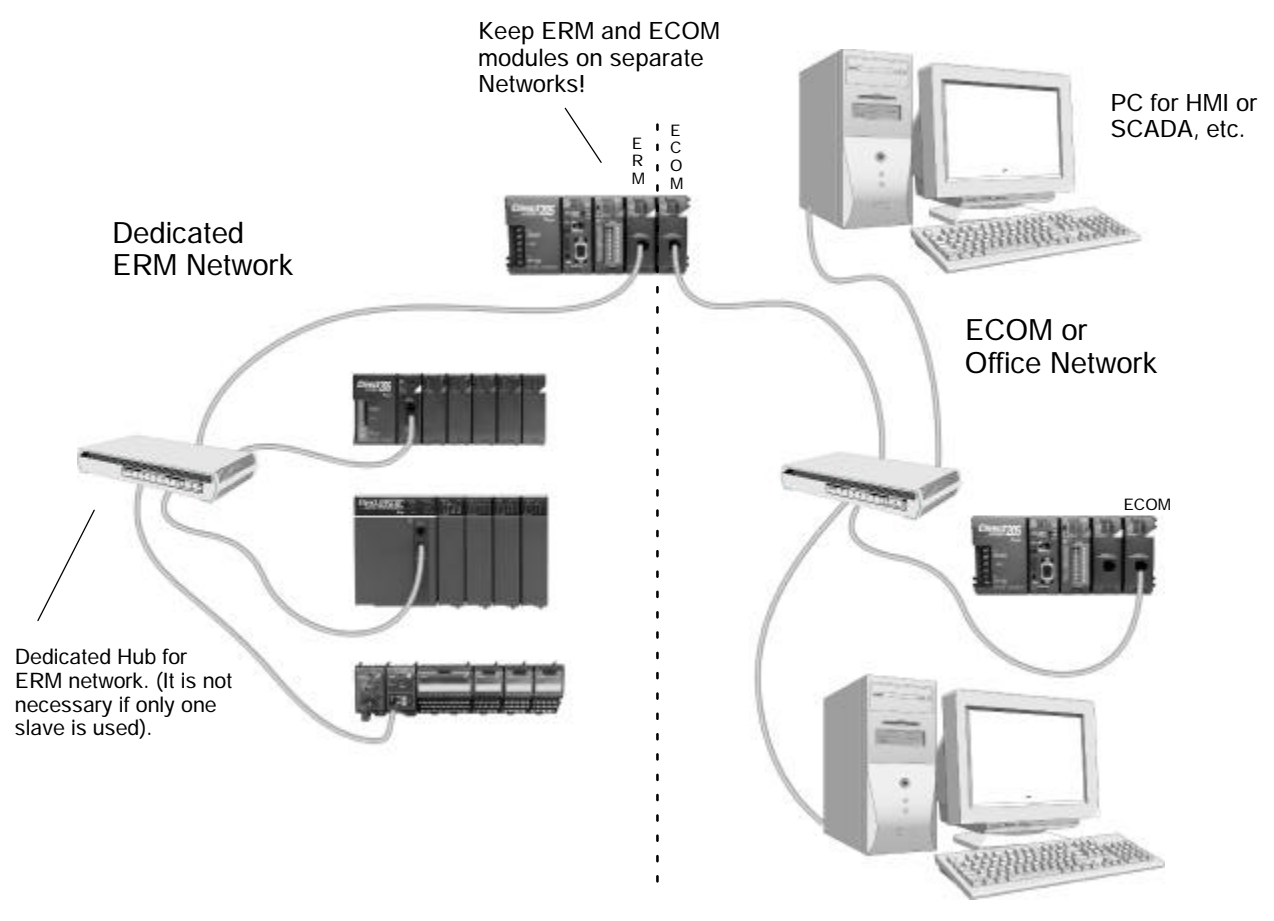

PC for Data Acquisition in MES, ERP or other business systems

## How the PLC CPU Updates Remote I/O Points

The PLC CPU, ERM and Remote Slave (EBC) modules work together to update the remote I/O points. Between these modules, there are three scan cycles occurring at the same time, but **asynchronously**. The three scan cycles are described below.

During every PLC CPU scan, the CPU examines the internal buffers of the ERM, and updates the input and output data to and from the remote I/O points. It is possible for the PLC CPU to be scanning faster than the ERM module can do its scan. It is largely dependent upon the size of the application program, as well as the type and number of remote I/O points. If there are any I/O points that must be monitored on every PLC CPU scan, it is recommended to place these critical I/O points in the CPU local base.

**1) PLC CPU Scan:** executes program logic and scans local I/O. The PLC User Manual describes the PLC scan in detail.

**2) ERM Scan:** on average, the ERM updates all I/O every four PLC CPU scans. The complete slave I/O update cycle time may be faster or slower than every four PLC scans depending upon the amount of each type of I/O memory used and the type of PLC CPU used. The typical ERM cycle is as follows:

#### PLC Scan

- N Write current slave discrete input data to discrete input map in PLC.
- N+1 Write current slave analog input data to analog input map in PLC.
- N+2 Read discrete output map in PLC.
- N+3 Read analog output map in the PLC. Write discrete output and analog output data out to slaves. (also refresh slave discrete and analog input data in the ERM).

**3) Remote Slave Scan (EBC):** scans all analog channel data asynchronously to the ERM. This allows the most recent analog data to be read when the ERM requests the data. The slave discrete I/O is read and written to as described above in the ERM Scan section.

## **Frequently Asked Questions**

#### Q. Which protocols are supported by the ERM module?

**A.** A protocol is a set of rules that allows computers to connect with one another specifying the format, timing, sequencing, and error checking for data packet transmission. The ERM module supports Novell IPX and UDP/IP (Universal Datagram Protocol/Internet Protocol). When configuring the ERM and EBCs., your PC must support one of these protocols. However, the ERM and slaves can utilize their own protocol selection regardless of the protocols supported by your PC.

# Q. Can I create multiple remote I/O networks by putting more than one ERM in a single PLC / WinPLC base?

**A.** Yes, but be sure to consult Chapter 2 for important installation information, and be sure not to exceed the PLC power budget (see the module specifications in Appendix A and the PLC User Manual). Also, it is very important to keep each ERM and its slave(s) isolated from other ERMs and their slaves.

#### Q. What does it mean to "set up" the ERM module?

**A.** The ERM module must be configured using the Ethernet Remote Master Workbench to know how many slaves and I/O points there will be on the remote I/O network. There are also other advanced ERM settings to configure.

#### Q. How much remote I/O can I have?

**A.** The ERM module supports up to 16 additional DL205 bases, 16 Terminator I/O systems, 16 fully expanded DL405 systems or any combination of the three.

#### Q. Can I reserve slots in a base for future I/O expansion?

**A.** Yes, the "Padding" feature within the Slave Configuration window of the ERM Workbench allows reserving addresses for future I/O modules at the end of each of the EBC slave systems (not between modules).

#### Q. Can I program or use an operator interface on the EBC slave when used with an ERM?

**A.** No, the serial port on the EBC slave is not supported at this time when used with an ERM module.

#### Q. Which LAN topology should I use?

**A.** ERM modules are available for connecting to 10BaseT or 10BaseFL (fiber optic) networks. The cable distances and environmental conditions often dictate which media type should be used. The most popular and flexible topology currently is 10BaseT, but 10BaseT is susceptible to electrical noise and is limited to relatively short cable runs. On the other hand, it is very simple and inexpensive, and repeaters can be used to extend its cable length limitations. 10BaseFL allows much longer cable runs with immunity to electrical noise. The fiber optic cable and hubs are currently more expensive than those for 10BaseT.

# ERM / Slave Network Addressing Modes

In This Chapter. . . .

- ERM / Remote Slave Network Identifiers

## **ERM / Remote Slave Network Identifiers**

This chapter describes the various network identifiers used by the ERM and its slave modules. Each module on a network must be uniquely identified. There are three indentifiers that can be used to make a module unique.

The three module identifiers are:

- Module ID
- IP (Internet Protocol) Address (A slave can be used on the Internet, but I/O cycle times may be very high!)
- Ethernet Address (MAC Address)

The first two are user-selectable. The third one is set at the factory. A Name may be assigned to a module, but the ERM cannot address a slave by its Name.

The identifiers are used to link the ERM module to its remote slaves The decision about which type of identifier to use is an important one. Much of the decision depends on the protocol requirements of your particular application. Ease of maintenance and troubleshooting also must be considered before deciding which type to use.

|                  | Protocol | How to Set     | Format                                                     | Restrictions/Notes                                                                |
|------------------|----------|----------------|------------------------------------------------------------|-----------------------------------------------------------------------------------|
| Module ID        | IPX      | DIP Switch     | Slave Number 1-63,<br>Set ERM to 0                         | Module ID can be<br>changed without<br>NetEdit. Disables<br>Module ID in NetEdit. |
|                  |          | NetEdit        | Slave Number 1-65535<br>Set ERM to 0                       | DIP Switch must be<br>set to "0". Must use<br>NetEdit to set Module<br>ID.        |
| IP Address       | UDP/IP   | NetEdit        | 4 Three-digit Numbers<br>xxx.xxx.xxx.xxx<br>(See Page 2-4) | See Your Network<br>Administrator, Only for<br>UDP/IP                             |
| Ethernet Address | IPX      | Set at Factory | 12 Hex digits                                              | Factory-assigned                                                                  |

ERM / Slave Configuration Tools **ERM Workbench** software utility **must** be used to configure the ERM and its slave modules. If either Module ID (set by dip switch) or Ethernet Address is used for network identification, then ERM Workbench is all that is needed to configure the network modules. ERM Workbench is described in detail in Chapter 3.

**NetEdit** software utility will be needed in addition to the ERM Workbench if IP Addressing (UDP/IP) is necessary or if the Module ID is software set. If the H4-EBC slave is used with analog I/O or the high speed counter, NetEdit will be required to configure the H4-EBC. NetEdit is described in detail in Chapter 4.

ERM / SlaveAlways set the ERM Module ID to 0. A slave Module ID can be set in one of two ways.Module IDYou can assign the Slave Module ID:

- using the DIP switches on the module (1-63).
- using the configuration tools in NetEdit that is included within the ERM Workbench utility (1-65535).

Use the DIP switch if you want the ability to install or change slave modules *without using a PC* to set the Module ID. Set the module's DIP switch, insert the module in the base, and connect the network cable. Your Module ID is set on powerup, and your module is ready to communicate on the network.

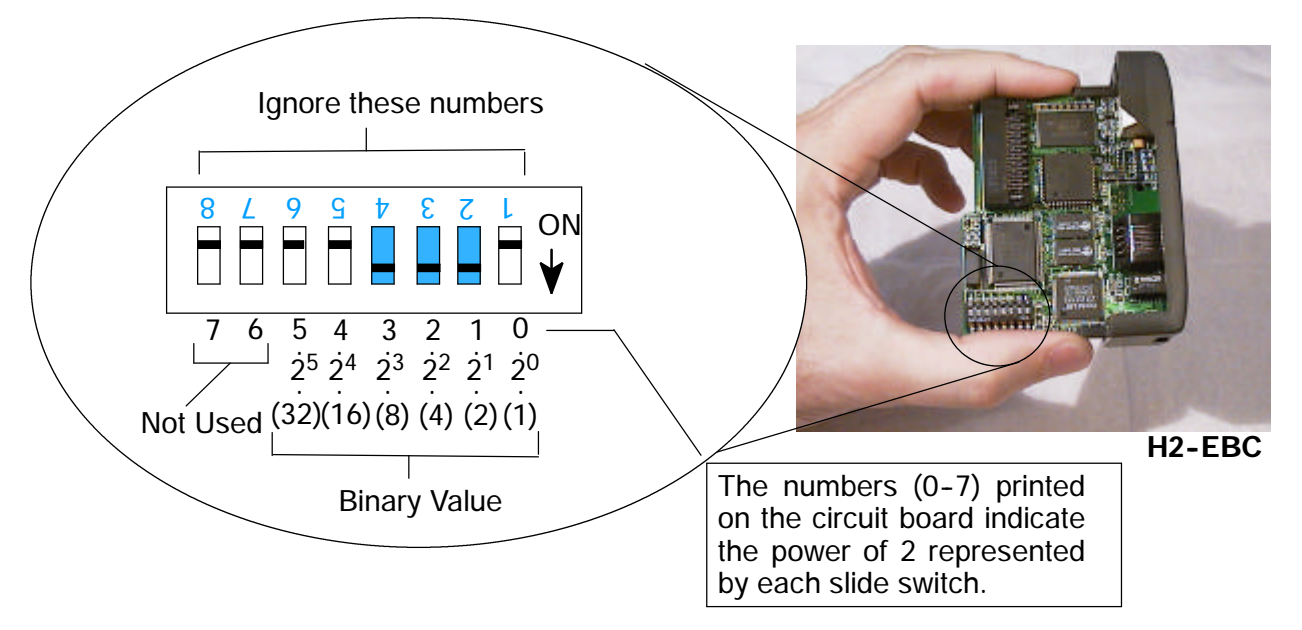

If you prefer to be able to set or change all Module IDs on your network from a single PC, use the tools in NetEdit. In chapter 4, we step through the use of NetEdit and the network identifier options.

The Module ID equals the *sum* of the binary values of the slide switches set in the ON position. For example, if you set slide switches 1, 2, and 3 to the ON position, the Module ID will be 14. This is found by adding 8+4+2=14. The maximum value you can set on the DIP switch is 32+16+8+4+2+1=63. This is achieved by setting switches 0 through 5 to the ON position.

**IP Address** An IP Address can be assigned to the ERM module or its slaves if your network requires one. Normally, a network administrator will assign an IP Address to each device on the network. Since it is recommended to use a separate dedicated network for your ERM, you do not have to use the IP Address, unless you are using the UDP/IP protocol. Use the Module ID or Ethernet Address for each module when using the IPX protocol.

> You can use NetEdit within the ERM Workbench utility to give the ERM or its slave modules an IP Address. Each ERM and slave must have a unique IP Address.

> The module ships from the factory with an IP Address of 255.255.255.255. This is not a usable IP Address for normal communications. It only serves as a default setting which can be changed using NetEdit. The valid settings are 0 through 254. You do not have to change the default IP Address unless you are using IP Address protocol. The default setting does not cause conflicts with other network communications.

> If you change the default IP Address for linking to other network devices, you must change all four "255" fields. If any field contains the number 255 and other fields have been changed, the module will not be recognized on the network.

#### Example

| Valid IP Address: | 192.168.100.002 |
|-------------------|-----------------|
| No!               | 255.168.100.002 |

WARNING: There cannot be duplicate IP Addresses on your network. If you are using the IP Address, all modules must have a unique number.

A unique Ethernet Address is assigned to each module at the factory and will not change. It is printed on a label attached to each module. The Ethernet Address is recognized by ERM Workbench and NetEdit. The Ethernet Address is a twelve digit number with no deliberate relationship to your network or functional areas of your plant. It does not usually serve as a convenient and easily remembered identifier for the module.

| Factory-assigned Ethernet Address             |                                               |  |
|-----------------------------------------------|-----------------------------------------------|--|
| Host Auto Prod<br>H2-ERM<br>00 E0 62 20 00 84 | Host Auto Prod<br>H4-ERM<br>00 E0 62 20 00 85 |  |

**Using Multiple** Using one type of identifier does not limit your use of the other identifier types. Network Identifiers IP addressing, Module ID and Ethernet Addressing may be used on one dedicated remote I/O network.

Ethernet Address

# Installation and Network Layouts

In This Chapter. . . .

- Inserting the ERM Module in the I/O Base
- ERM Network Layouts
- Network Cabling
- Maximum Cable Length

## Inserting the ERM Module in the I/O Base

DL205 Slot Choices The DL205 system supports placement of the ERM module in the CPU-base *only*. It does not support installation of the ERM in remote bases. The number of usable slots depends on how many slots your base has. **The module does not work in slot 0 of the DL205 series PLCs**, the slot next to the CPU. The D2-240 and D2-250 CPUs support the ERM modules. The D2-230 CPU does not.

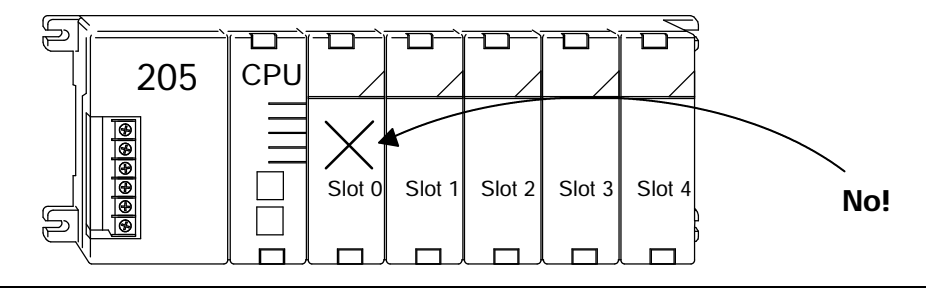

**WARNING:** Your system can be damaged if you install or remove system components before disconnecting the system power. To minimize the risk of equipment damage, electrical shock, or personal injury, always disconnect the system power before installing or removing any system component.

| Module Type | CPU                  | CPU-Base | Usable Slots        |
|-------------|----------------------|----------|---------------------|
| H2-ERM (-F) | D2-240/250<br>WinPLC | D2-3B    | 1                   |
|             |                      | D2-4B    | 1, 2                |
|             |                      | D2-6B    | 1, 2, 3, 4          |
|             |                      | D2-9B    | 1, 2, 3, 4, 5, 6, 7 |

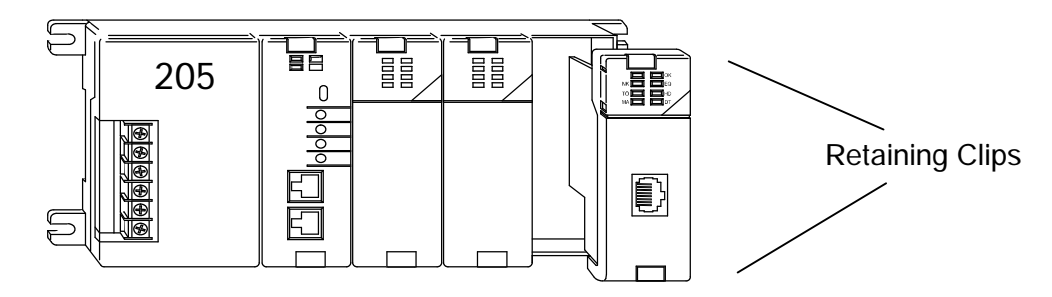

To install the ERM module, line up the module's printed circuit board with the grooves in the base and push the module until it is flush with face of the DL205 base power supply. If you feel more than moderate resistance when you push the module into the base, the circuit board may not be aligned with the grooves in the base. When the module is firmly seated in the slot, depress the top and bottom retaining clips to lock the module in place.

**NOTE:** When adding modules to your PLC always confirm that your **power budget** will accommodate the added module. See the User Manual for your PLC for more information about calculating the power budget. See Appendix A for the power consumption of the ERM modules.

H2-ERM (-F) Module Installation

DL405 Slot Choices For PLC systems with D4-430 and D4-440 CPUs, the ERM modules can reside in any I/O slot but **only** in the CPU-base. The D4-450 CPU allows the installation of the ERM module in the CPU-base or in **local expansion** bases.

If the ERM module is used in a local expansion base, *all bases in the system* must be the "-1" type bases. The valid part numbers for these bases are D4-04B-1, D4-06B-1, and D4-08B-1. The "-1" on the end of the part number indicates that the base supports specialty modules including the ERM. The "-1" bases can be connected as **local expansion** bases or **remote** bases. They are not the same thing. Remote bases **do not** support the ERM modules!

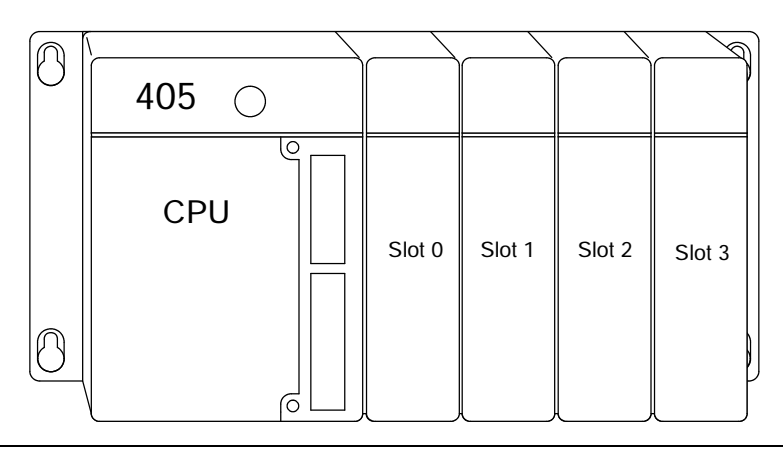

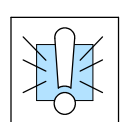

**WARNING:** Your system can be damaged if you install or remove system components before disconnecting the system power. To minimize the risk of equipment damage, electrical shock, or personal injury, always disconnect the system power before installing or removing any system component.

| Module Type | CPU        | Base             | Usable CPU-Base<br>Slots | Usable Expansion<br>Base Slots |
|-------------|------------|------------------|--------------------------|--------------------------------|
| H4-ERM (-F) | D4-430/440 | D4-04B, D4-04B-1 | 0, 1, 2, 3               | N/A                            |
|             |            | D4-06B, D4-06B-1 | 0, 1, 2, 3, 4, 5         | N/A                            |
|             |            | D4-08B, D4-08B-1 | 0, 1, 2, 3, 4, 5, 6, 7   | N/A                            |
|             |            |                  |                          |                                |
| H4-ERM (-F) | D4-450     | D4-04B           | 0, 1, 2, 3               | N/A                            |
|             |            | D4-06B           | 0, 1, 2, 3, 4, 5         | N/A                            |
|             |            | D4-08B           | 0, 1, 2, 3, 4, 5, 6, 7   | N/A                            |
|             |            |                  |                          |                                |
| H4-ERM (-F) | D4-450     | D4-04B-1         | 0, 1, 2, 3               | 0, 1, 2, 3*                    |
|             |            | D4-06B-1         | 0, 1, 2, 3, 4, 5         | 0, 1, 2, 3, 4, 5*              |
|             |            | D4-08B-1         | 0, 1, 2, 3, 4, 5, 6, 7   | 0, 1, 2, 3, 4, 5, 6, 7*        |

\* You must use the "-1" base for the CPU-base and all local expansion bases.

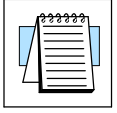

**NOTE:** Before installing the ERM module, confirm that your **power budget** will accommodate the added module. See the **DL205** or **DL405 User Manual** for your PLC for more information about calculating the power budget. See Appendix A for the power consumption of the ERM modules.

H4-ERM (-F) To insert the ERM module in a DL405 base, place the bottom tab of the module into Module Installation the notch at the bottom of the base. Pivot the module toward the base as shown below. Ensure that each module is tightly seated and secured with the captive screw at the top of the module.

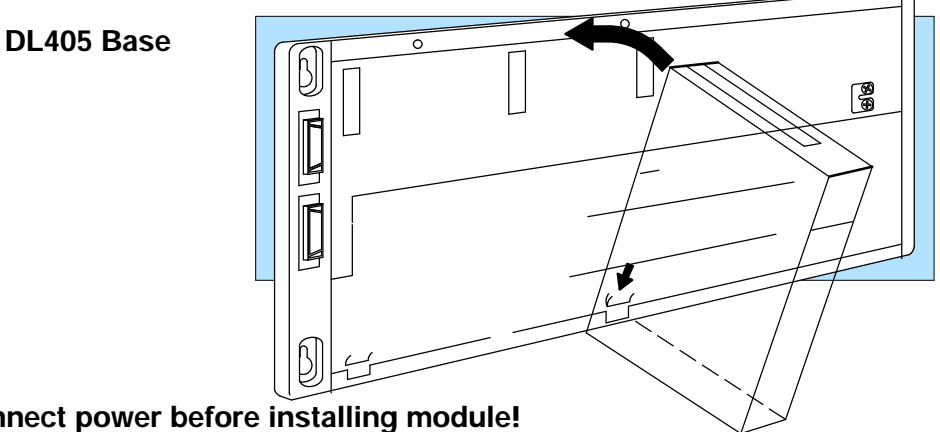

Disconnect power before installing module!

Which Modules are The Ethernet remote I/O slaves accept the most commonly used I/O modules for the Supported in the DL205/DL405 system and Terminator I/O systems (AC, DC, AC/DC, Relay and Analog). The table below lists by category those modules that you may use in a Ethernet Slaves remote I/O slave.

| Module/Unit          | Remote Base | Module/Unit                              | Remote Base   |
|----------------------|-------------|------------------------------------------|---------------|
| CPUs                 | No          | Remote I/O                               |               |
|                      |             | Ethernet Remote                          | No            |
| DC Input Modules     | Yes         | Master                                   |               |
| AC Input Modules     | Yes         | Ethernet Remote<br>Slave (EBC)           | CPU Slot Only |
| AC/DC Input Modules  | Yes         | Communications and<br>Networking Modules | No            |
| DC Output Modules    | Yes         | H2-CTRIO (205)                           | Yes           |
| AC Output Modules    | Yes         | D4-HSC                                   | Yes           |
| Relay Output Modules | Yes         | D2-CTRINT                                | No            |
| Analog Modules       | Yes         |                                          |               |
| Thermocouple Module  | Yes         |                                          |               |
| RTD Module           | Yes         |                                          |               |

NOTE: The User Manual for Analog I/O Modules discusses scan times for updating analog I/O data for modules installed in local bases. Please be aware that the scan times for updating are different for remote I/O modules installed in remote bases. The CPU scan is asynchronous with the remote scan by the master module. Thus, an analog input module installed in a remote base, for example, may not have its data updated by the CPU "once every scan per channel" as stated in the user manual. The CPU scan may, in fact, cycle several times while the remote scan is taking place. Take this into account in applications where the timing is critical.

## **ERM Network Layouts**

Each ERM module can support up to 16 remote slaves. The slaves supported are the H4-EBC(-F), H2-EBC(-F) and the T1H-EBC. A hub or repeater connects multiple slaves into a star topology. Multiple hubs or repeaters can be used to create a star-bus-star topology. Once the ERM I/O network is configured and running, the PC can be removed from the network.

## Configuring the Ethernet Remote I/O Network

Use a PC equipped with a 10BaseT or 10BaseFL network adapter card and the Ethernet Remote Master (ERM) Workbench software configuration utility that comes with this manual to configure the ERM module and its slaves over the ethernet remote I/O network.

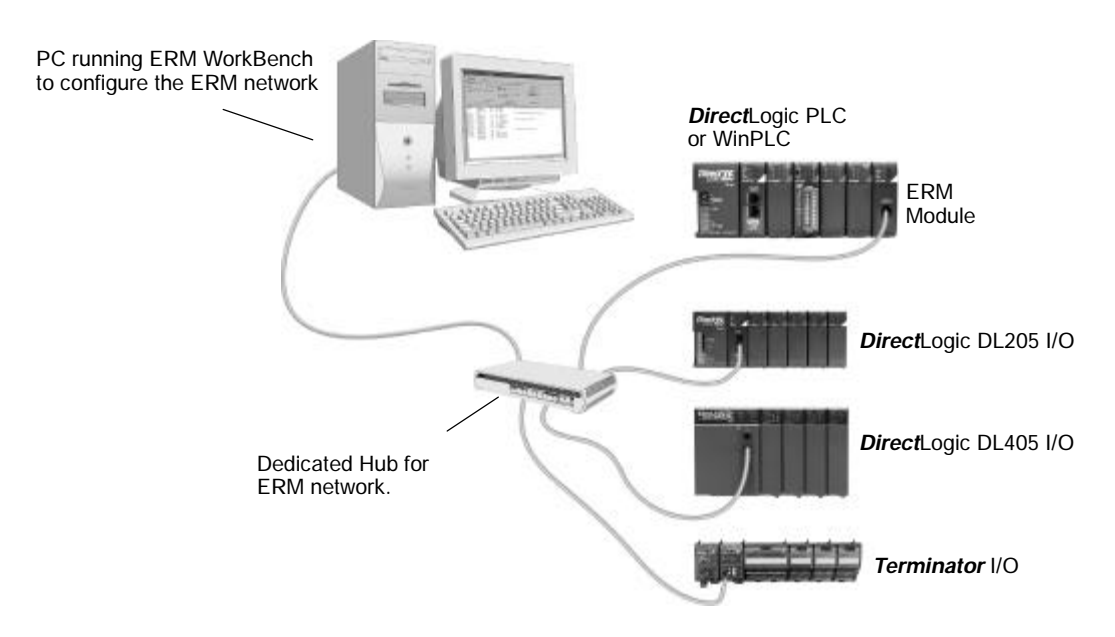

### Running the Ethernet Remote I/O Network

Once the ERM I/O network is configured and running, the PC can be removed from the network.

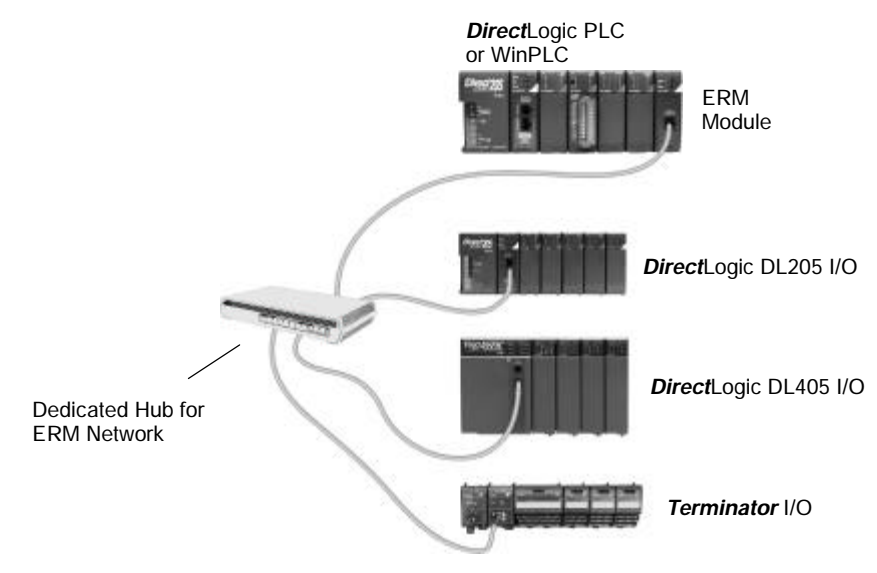

## ERM / ECOM Systems

Keep ERM networks, multiple ERM networks and ECOM / office networks isolated from one another as shown below. Do not attempt to connect an ECOM module or non ERM Workbench PC to a hub that the dedicated ERM network is using. **Having an ECOM module(s) on an ERM Ethernet network can adversely affect the reliability and the speed of the ERM slave I/O**.

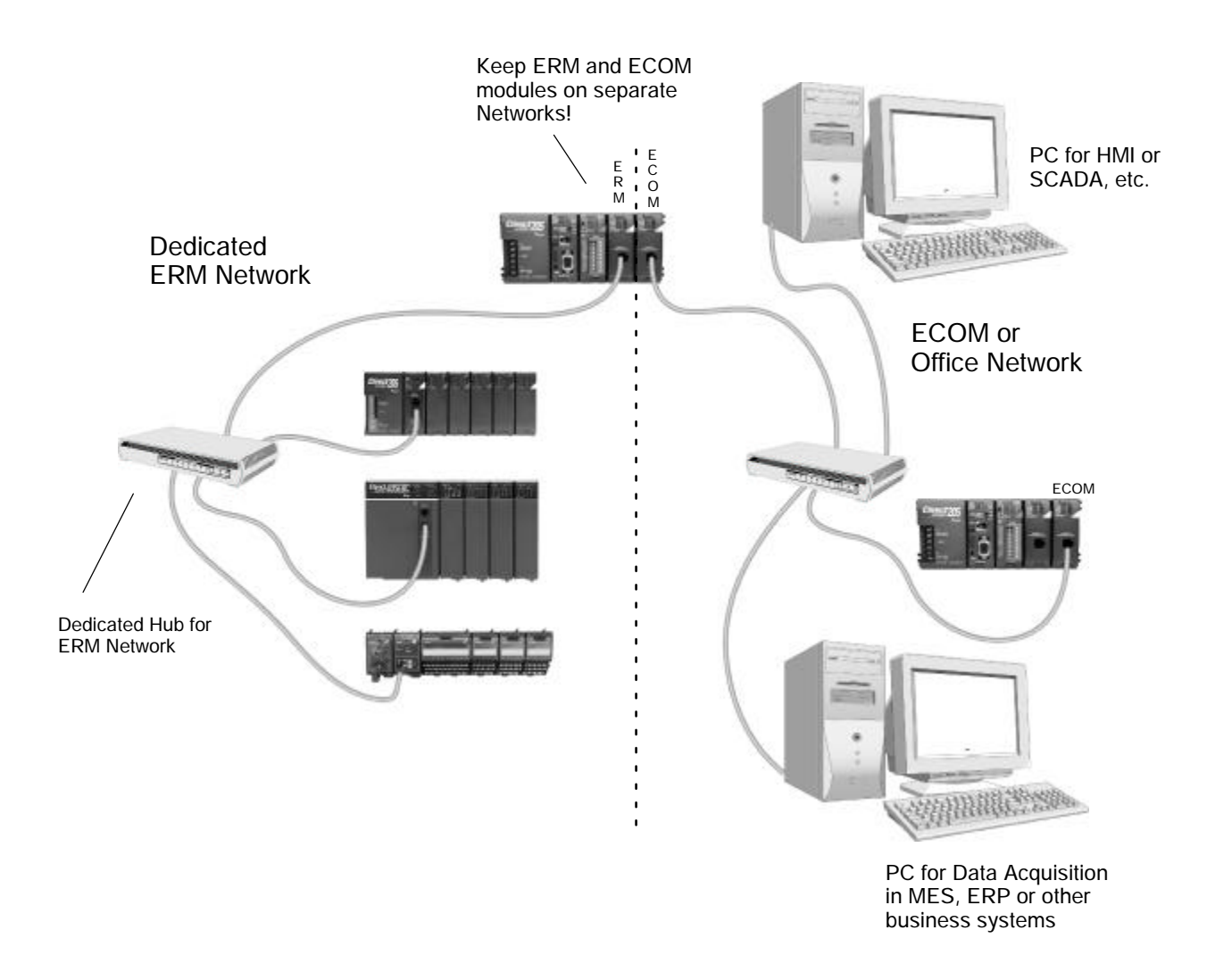

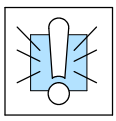

Warning: We recommend using a dedicated Ethernet remote I/O network for the ERM and its slaves. While Ethernet networks can handle a very large number of data transmissions, and normally handle them very quickly, heavy Ethernet traffic can adversely affect the reliability of the slave I/O and the speed of the network.

# **Network Cabling**

**Standards** 

ERM Supports Two Two types of ERMs are available. One type supports the 10BaseT standard, and the other supports the 10BaseFL standard. The 10BaseT standard uses twisted pairs of copper wire conductors, and the 10BaseFL standard is for fiber optic cabling.

## 10BaseT

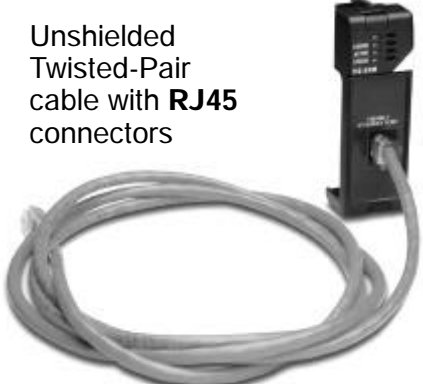

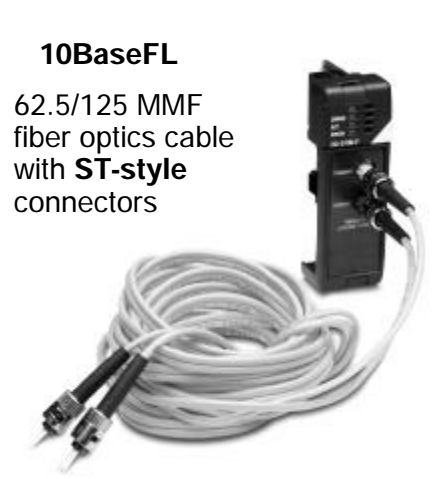

**10BaseT Networks** The cable used to connect a PLC (or PC) to a hub or repeater is called a **patch** (straight-through) cable. The cable used to connect two Ethernet devices (Point-to-Point) together is a crossover cable. We recommend that you purchase cables pre-assembled with connectors for convenient and reliable networking.

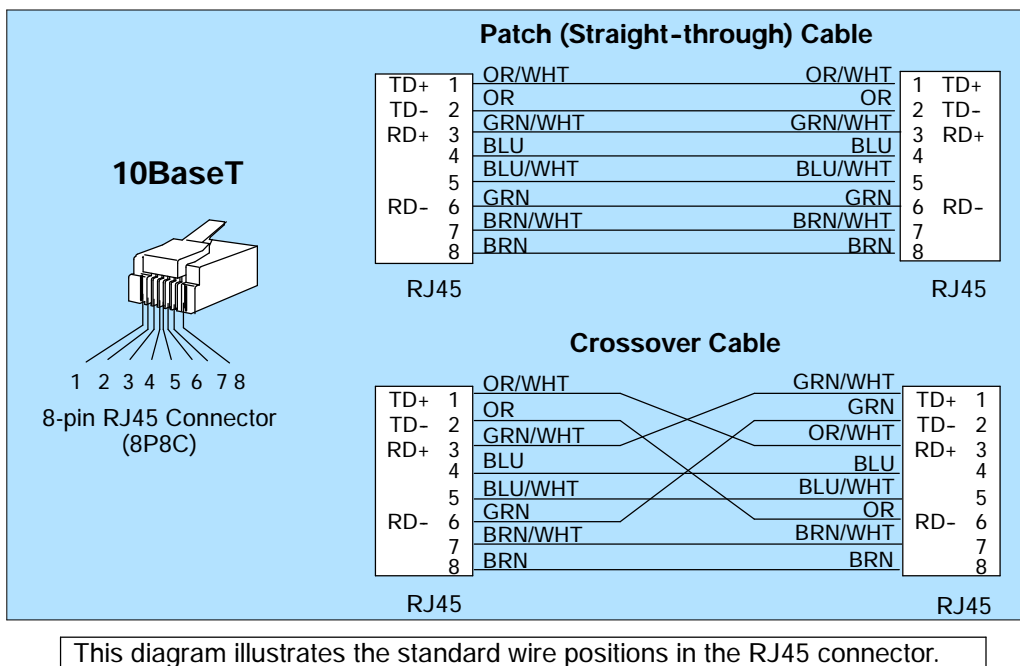

We recommend all ERM 10BaseT cables to be Category 5, UTP cable.

10BaseT Most 10BaseT hubs or repeaters use a patch (straight-through) cable for connecting the network devices (PLCs or PCs). For hub-to-hub connections a Connections crossover type cable is commonly required. The figures on page 3-6 show pin assignments and insulation color codes for patch (straight-through) and crossover type Ethernet cables. **UTP Cable** The ERM has an eight-pin modular port that accepts RJ45 type connectors. UTP (Unshielded Twisted-Pair) cable is rated according to its data-carrying ability (bandwidth) and is given a "category" number. We strongly recommend using a category 5 cable for all ERM connections. 10BaseFL Each module has two bayonet ST-style connectors. The ST-style connector uses a Connections quick release coupling which requires a quarter turn to engage or disengage. The connectors provide mechanical and optical alignment of fibers. Each cable segment requires two strands of fiber: one to transmit data and one to

receive data. The ST-style connectors are used to connect the H2-ERM-F or H4-ERM-F module to another H2-ERM-F or H4-ERM-F module or a fiber optic hub or repeater.

**Fiber Optic Cable** The H2-ERM-F and H4-ERM-F modules accept 62.5/125 multimode fiber optic (MMF) cable. The glass core diameter is 62.5 micrometers and the glass cladding is 125 micrometers. The fiber optic cable is highly immune to noise and permits communications over much greater distances than 10BaseT.

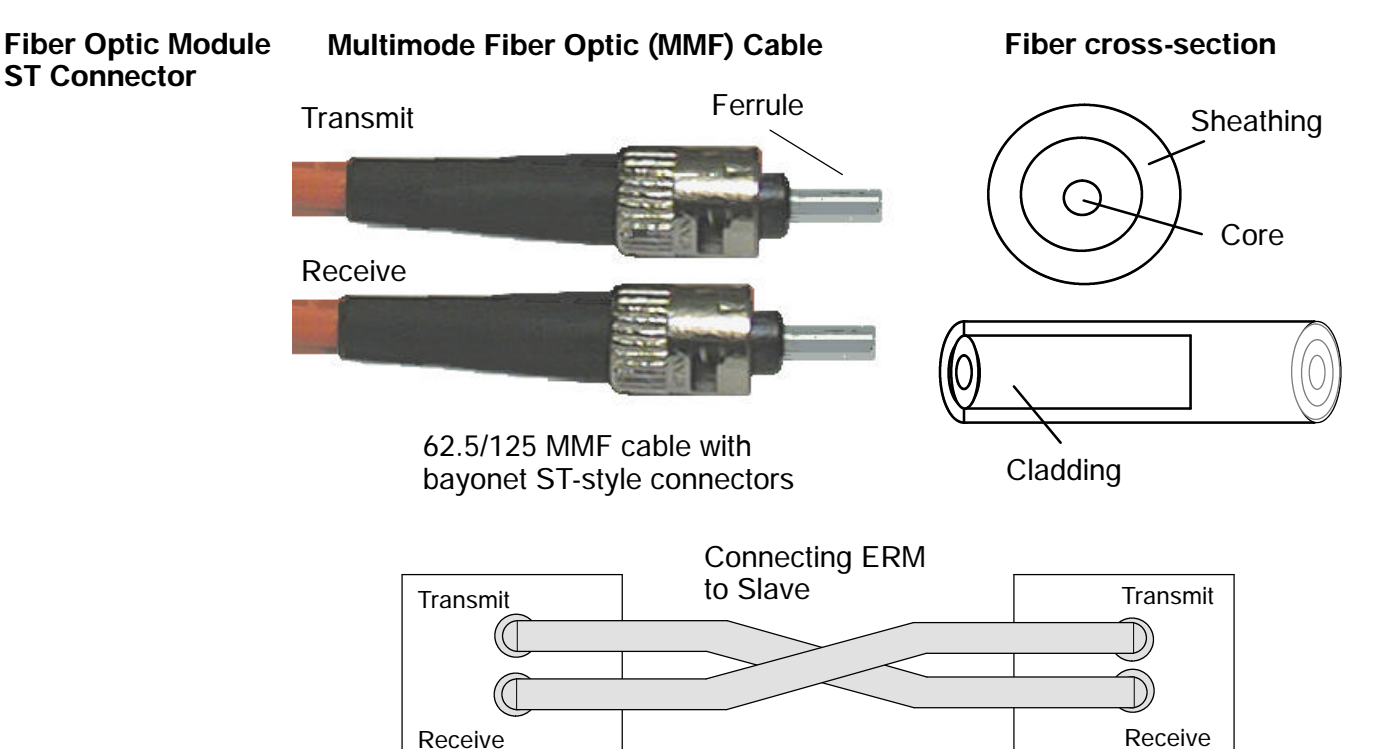

## **Maximum Cable Length**

The **maximum distance** per **10BaseT** cable segment is **100 meters** or **328 feet**. Repeaters extend the distance. Each cable segment attached to a repeater can be 100 meters. Two repeaters connected together extend the total range to 300 meters. The **maximum distance** per **10BaseFL** cable segment is **2,000 meters** or **6,560 feet (1.2 miles)**. Repeaters extend the distance. Each cable segment attached to a repeater can be 2,000 meters. Two repeaters connected together extend the total range to 6,000 meters.

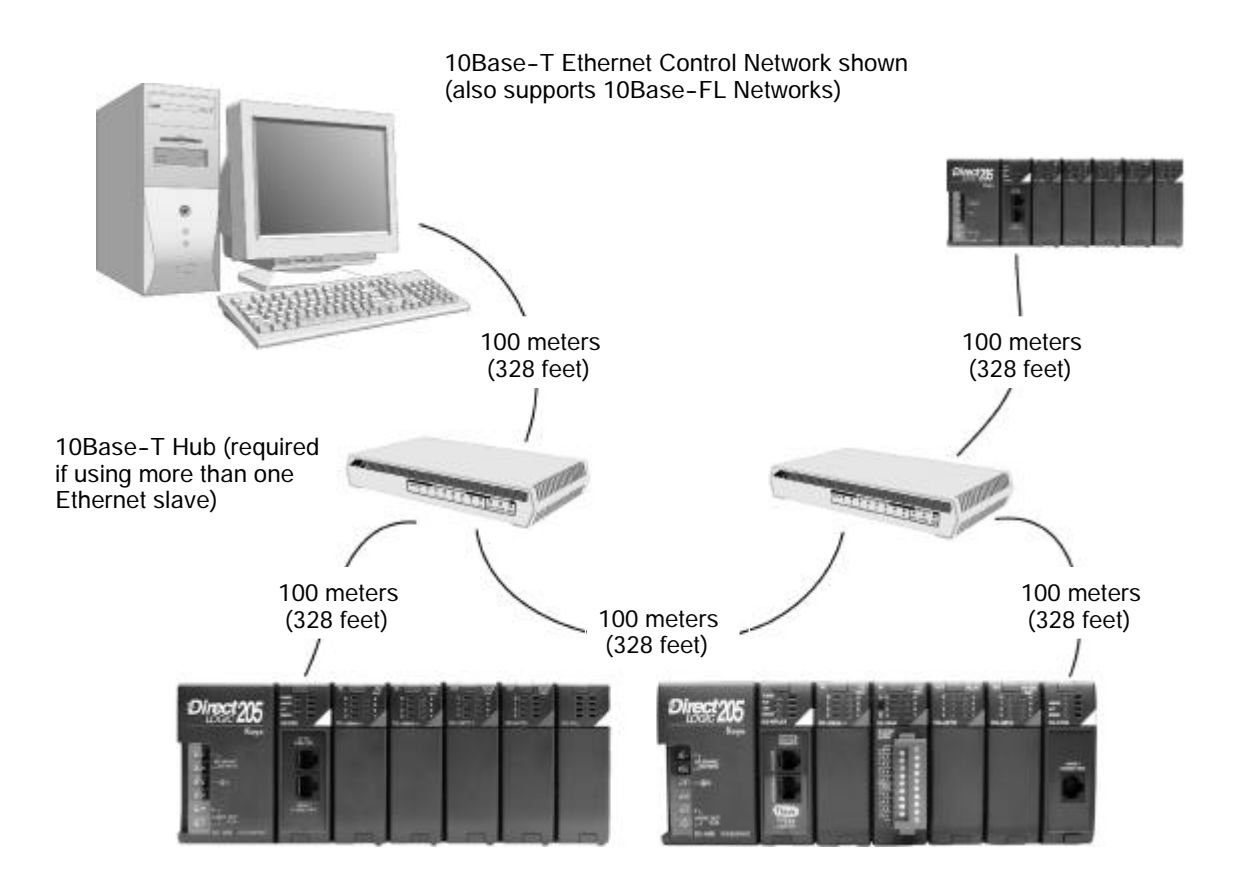

# Configuring the ERM and Slave Modules with ERM Workbench

4

In This Chapter. . .

- ERM Workbench Software
- Running ERM Workbench PLC Wizard
- Running ERM Workbench
- Configure the ERM
- Select the Slaves
- Configure the Slaves
- Write Configuration to ERM
- Printing ERM Configuration

## **ERM Workbench Software**

Ethernet Remote Master (ERM) Workbench is a software utility that must be used to configure the ERM and its remote Ethernet slaves. The ERM Workbench supports two methods of configuring the ERM I/O network. Both methods are explained later in this chapter.

The two configuration methods are:

- **S** ERM Workbench PLC Wizard simplifies the ERM I/O network configuration procedure when a PLC is used as the CPU Interface.
- S ERM Workbench configures an ERM I/O network whether the CPU Interface is a PLC or WinPLC, and allows access to all ERM I/O network parameters.

NetEdit, a software utility within ERM Workbench, can be used to set the Ethernet master/slave Module ID, set an IP address if necessary or configure 405 EBCs with analog I/O modules. Both ERM Workbench and NetEdit can be used to monitor the remote I/O network and to perform diagnostic and troubleshooting tasks.

Installing ERM Workbench ERM Workbench can run on Windows 95/98/2000/MEt or Windows NTt (but not Windows 3.1xt). ERM Workbench is included with this manual on 3.5" diskettes. The latest version of ERM Workbench is available for download from the Host Engineering web site (www.hosteng.com). ERM Workbench consists of several files, all of which must be located in the same directory. The installation process places the files in the C:\HAPTools directory (default). The files may be placed in another directory, but remember all of the ERM Workbench files must be placed within the same directory.

Place disk 1 of 2 in Drive A or Drive B. Click on the Windows Start button and then select Run. Type in the path and filename (ex. A:\setup), or click on the Browse button to find the directory and filename (ex. if ERM Workbench was downloaded from web). A series of windows will step through the installation process for disks 1 and 2. Fill in the necessary information as the installation wizard prompts through the install. In the Setup Type window, select Typical setup. This setup type is recommended for most users.

| Run           | ? ×                                                                                |
|---------------|------------------------------------------------------------------------------------|
| 5             | Type the name of a program, folder, or document, and Windows will open it for you. |
| <u>0</u> pen: | A:\setup                                                                           |
|               | 🔲 Run in Separate <u>M</u> emory Space                                             |
|               | OK <sub>n</sub> Cancel Browse                                                      |
|               |                                                                                    |

LaunchingThere are two methods to launch ERM Workbench.ERM WorkbenchThe two methods are:

- **S** using the Windows Start menu Programs>AutomationDirect Tools>ERM Workbench as shown below
- S launching DirectSoft32, then select PLC >Tools>ERM Workbench

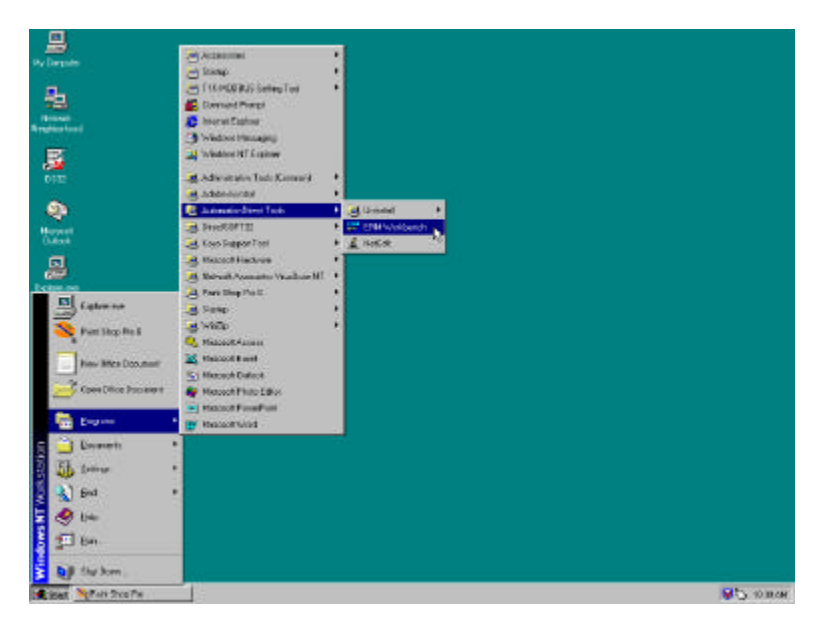

### Adding Network Protocol Support to the ERM Workbench PC

You may have already set up your PC with selected networking protocols for Ethernet communications. If not, you will need to select the protocols now for communication with the Ethernet modules. We strongly recommend that you include the IPX protocol. From *My Computer* on your PC Desktop, go to *Control Panel*. Double click on *Network*, then click on the *Protocols* tab. If IPX is not listed among the protocols already loaded, add it now by clicking on the **<u>Add</u>**... button. The **Select Network Protocol** window will pop up (see figure below).

Add the TCP/IP protocol if it is necessary for your application. The TCP/IP selection will give you support for the UDP/IP protocol. Also, add the IPX protocol if it is not already active.

| elect Network Protocol             | 9                                      |
|------------------------------------|----------------------------------------|
|                                    | it then click OK.<br>click Harve Disk. |
| Setwork Protocol                   |                                        |
| WVLnii, IPUSPX Conpatble Transport | 1                                      |
| Point To Point Turweling Platocol  |                                        |
| 3"TDP/IP Protocol                  |                                        |
|                                    | Harm Dist.                             |
|                                    | Terrent                                |
|                                    |                                        |
| 06                                 | Convel                                 |

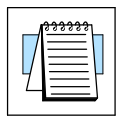

**NOTE:** We strongly recommend you load IPX protocol on your PC for the connection from your PC to the ethernet modules. Use UDP/IP in your application, if required, but also add IPX to your list of active protocols. Having IPX loaded on your PC gives you a backup for troubleshooting communication problems.

# **Running ERM Workbench PLC Wizard**

Run ERM Workbench PLC Wizard by launching DirectSoft32, then select PLC >Tools>ERM Workbench or by using the Windows Start menu Programs>AutomationDirect Tools>ERM Workbench. The Wizard allows the ERM network to be easily and completely configured without having to use the more advanced ERM Workbench utility.

**NOTE:** The ERM module and ERM Workbench utility factory default settings are located in Appendix C. These defaults will be applied during the ERM network configuration unless otherwise changed. Some of the settings can be changed within the ERM PLC Wizard, but all can be changed using the ERM Workbench utility.

## Step 1: Choosing the ERM Network Configuration

Select either Hub or Point-to-point to describe the ERM network system that will be used. This example assumes that a Hub network is used. Once a selection has been made, click on the Next button.

| AD.      | To help contrare the DNA in a PLC system, please shores the deception below that best decides the<br>BNU-stave network contribution. Then by the News tatem |
|----------|----------------------------------------------------------------------------------------------------|
| ALCONOM. | ERM/Network Configuration                                                                                                    |
| 100 C    | <sup>65</sup> END: the ERM and the outride slaves are connected to each offer song on Effective hub.                                                        |
|          | Consister and DRN and seach one raise are discly convected to each other using a<br>consister raise inheat a loc.                                           |
| -10      |                                                                                                    |

Step 2: Connecting the ERM Workbench PC to the ERM Network

Connect the ERM Workbench PC to the dedicated ERM network hub. If only one slave is used, connect the PC directly to that slave. Then click on the Next button.

| ERH Workbench PLC Wicard | - Step 2: Cennest PC to Ethernet I/O Metwork                                                                                                    | × |
|--------------------------|----------------------------------------------------------------------------------------------------|---|
| 6-                       | Using your PC's soliting Ethernet cable, disconsect it from your burness retrievelt, and connect it to the full-<br>containing the ERM's actively. |   |
|                          | Hit the Next's button once pour taxe sourceded your FC to the ERM network. This will ind the ERM and all the periodian daves on the network.       | đ |
| ERM Workbench.           | (Back Bert)                                                                                                    | 5 |

Establishing Communication with the ERM The following window will be displayed if an ERM module is found on the network. Click on the OK button to confirm that the correct ERM module has been found (the ERM's LED will flash for 3 seconds). If the PC is connected directly to the slave in a Point-to-point network, this window will not be displayed until the PC is connected directly to the ERM module.

| Ethernet Remote M | laster found at the l | following address: |
|-------------------|-----------------------|--------------------|
| Ethernet Add      | ress: 00 E0 62 20     | OF AS              |
|                   |                       |                    |

Step 3: Select and Configure the Slaves The Select and Configure Slaves window will display all of the slaves found on the dedicated ERM network. The order of how the I/O is mapped into the PLC is based on the slave order. The *ERM to Slave Address Mode* selection determines the address mode in which the ERM module will use to communicate with its slaves. Chapter 2 describes the ERM / Slave Addressing Modes. Click on the Next button once the slave list is configured.

|            | Sol                                                                   | Discusse<br>Input<br>Discusse | Discrete<br>Output<br>Deixte | Analog<br>Input | Anwing<br>Output     | order of the slaves. The order<br>of how the I/O is mapped into<br>the PLC is based off the slave                                                  |
|------------|-----------------------------------------------------------------------|-------------------------------|------------------------------|-----------------|----------------------|----------------------------------------------------------------------------------------------------|
| - <b>M</b> | 1 100 0 02 00 02 00<br>2 00 E 0 62 00 04 0 E<br>3 00 E 0 62 40 03 E D | B<br>B<br>none                | 24<br>72<br>rase             | none<br>16      | nona<br>nona<br>nona | Vou can configure the address<br>mode used by the ERM when<br>addressing the slaves. You<br>can also resource any unwante<br>slaves from the list. |
|            | 7<br>0<br>0<br>1<br>1<br>2<br>2<br>3<br>4<br>5                        |                               |                              |                 |                      | Dros you have the slave list<br>configured. Withe Nicet button                                                                                     |
|            | Elever(in 1                                                           | Ucros Down                    | Benz                         |                 | Berna                |                                                                                                    |

### Step 4: Map I/O to PLC Memory

Select the starting PLC memory addresses for each of the four I/O types: Discrete Inputs, Discrete Outputs, Analog Inputs and Analog Outputs. Be sure that the selected starting addresses do not conflict with any local I/O or any V memory locations used in the ladder logic program. **Note that the first two words of V memory in the Discrete Input table is reserved for ERM status information and the first word of V memory in the Discrete Output table is reserved for Disable Slave Command bits.** For more detailed information on PLC I/O mapping, refer to the "PLC Memory Map" section on page 4–10 and the "Reserved PLC Memory for ERM" section on page 4–15. Click on the Next button once the starting PLC addresses have been selected.

|       | Cronop                                                                       | Starting PLC<br>V Address                                                             | Ending PLC<br>V Ackless                                                                           | Starting ERM<br>Stellus Address                                                                       | Starting Discrete<br>I/O Address                                                    | EndingDiscrete<br>1/D Address                                   |
|-------|------------------------------------------------------------------------------|---------------------------------------------------------------------------------------|---------------------------------------------------------------------------------------------------|----------------------------------------------------------------------------------------------------|-------------------------------------------------------------------------------------|-----------------------------------------------------------------|
| 1     | Discrete<br>Incuts                                                           | V 40414                                                                               | V40418                                                                                            | V40414[2300]                                                                                          | 940416(X340)                                                                        | Vacutie (>CE7)                                                  |
|       | Digaste<br>Outputz                                                           | V 40514                                                                               | V40522                                                                                            | V40514 (Y300)                                                                                         | V40515 (M320)                                                                       | V40522 (19457)                                                  |
| THEFT | Analog<br>Inputz                                                             | V 2000                                                                                | V2017                                                                                             |                                                                                                    |                                                                                     | and the second second                                           |
|       | Agalog<br>Dulpute                                                            | V 2100                                                                                | e                                                                                                 |                                                                                                    | PD. Hem                                                                             | KV 9160                                                         |
|       | Now select d<br>Analog Input<br>you decrete<br>Note that the<br>wood of V me | ne starting PLE<br>s and Analog I<br>inputs and dis<br>list two word<br>moy in the Di | addresses for ea<br>Ruputs: We reco<br>crete outputs<br>cell Vimencry in th<br>cethe Output table | ch of the Your data sy<br>namand you ublice the<br>e Discrete Imput table<br>is in for Disable Sileve | pe:-Discete Prouts<br>a X and Y supped an<br>le is for EPM status in<br>Command Mis | Discrete Dupuit;<br>sac of V manory for<br>formation, and the f |

## Step 5: Download Configuration to ERM

The following window displays how the slave I/O will be mapped into the PLC memory. The network I/O modules and I/O points are listed by slave and slot number. This configuration is written to the ERM by clicking on the "Write to ERM" button. If any advanced configuration needs to be done, click on the ERM Workbench button. The modified configuration can then be downloaded from the ERM Workbench utility to the ERM module.

|                       | Congretatedons! Yo<br>and how their I/D in<br>It you wish to downle<br>Dr, it you wish to do<br>'You can then dowel | where suit yours inernet<br>wapped into PLC menoy,<br>sad the configuration to th<br>some advanced configura-<br>and the configuration from | Heriole Masi<br>a EFM inmac<br>iter initiat d<br>the ERM Wic | er centigues<br>lanely, hirtho<br>ownbacing,<br>échench util | ion Italon is th<br>i with TaERN I<br>celect the ERM<br>ity | s let of all the ale<br>oution ballow<br>Workbench built | 84<br>AL |
|-----------------------|----------------------------------------------------------------------------------------------------|----------------------------------------------------------------------------------------------------|--------------------------------------------------------------|--------------------------------------------------------------|-------------------------------------------------------------|----------------------------------------------------------|----------|
| TIME                  | L/D Module                                                                                                    | L/0 Paints                                                                                                    | PLC Start                                                    | PLCEnt                                                       | V-Mari                                                      | Notes                                                    | -        |
| and a second second   | creserved>                                                                                                    | Slave Status Bits                                                                                                    | ×300                                                         | 3(317                                                        | V40414                                                      |                                                          | T        |
|                       |                                                                                                    | ERM Status Weed                                                                                                    | 8320                                                         | ×337                                                         | V40415                                                      |                                                          |          |
| and the second second |                                                                                                    | Disable Slave Co.                                                                                                    | V300                                                         | Y317                                                         | V40514                                                      |                                                          |          |
|                       | Slave 1                                                                                                    | H2-EBC                                                                                                    |                                                              |                                                              |                                                             | Ethernet Addre                                           | 25       |
| In                    | Slave 1/Slot 0                                                                                                    | 16 Discrete Clutput                                                                                                    | ¥320                                                         | Y337                                                         | V40615                                                      |                                                          |          |
|                       | Slave 1/Slot 1                                                                                                    | 8 Discrete Input                                                                                                    | ×340                                                         | K347                                                         | V40416 Lo(0                                                 |                                                          |          |
|                       | Slave 1/Slot 2                                                                                                    | 8 Discrete Output                                                                                                    | ¥340                                                         | Y347                                                         | V40616 Ltd(0                                                | 22. C.M.S.                                               |          |
| Vallation and another | Sleve 2                                                                                                    | H2EBC                                                                                                    |                                                              |                                                              |                                                             | Ethernel Addre                                           | 55       |
|                       | Slave 2751of 0                                                                                                    | 32 Discrete Clutput                                                                                                    | ¥250                                                         | Y407                                                         | V40516 Hi(8-                                                |                                                          |          |
| 1000 ( 1000 ( )       | Slave 275lof 1                                                                                                    | S Ditionity Imput                                                                                                    | 2,250                                                        | ×357                                                         | VADATE HIB.                                                 |                                                          |          |
|                       | Slave Z/Slot Z                                                                                                    | 16 Disolete Clutput                                                                                                    | 8410                                                         | 1427                                                         | V40020 H(B                                                  |                                                          | 1        |
|                       | Stave 2/Stor 3                                                                                                    | To Existingly Output                                                                                                    | ¥430                                                         | 1447                                                         | V4U621 Hit8                                                 |                                                          |          |
| - Los and the         | sieve 2/5/014                                                                                                    | s prociété Output                                                                                                    | 8400                                                         | 1457                                                         | 74U022 Hil8                                                 |                                                          | 4        |
|                       | 1.4                                                                                                    |                                                                                                    |                                                              |                                                              |                                                             |                                                          | 18       |

**ERM Workbench Main Configuration Window** The ERM Workbench main configuration window will be displayed once the configuration is written to the ERM. Refer to the "Write Configuration to ERM" section on page 4–14 for a complete description of the window fields.

| Effected Reso                            | ete Naster   H2-ER                    | M Effen                  | et Address        | 00 ED 82 20  | OF AS                     | P: 255.2      | 55 255.2   | 255      | doctule I | D: 0         | Ta and the second |
|------------------------------------------|---------------------------------------|--------------------------|-------------------|--------------|---------------------------|---------------|------------|----------|-----------|--------------|-------------------|
|                                          | PLC                                   | CPU:                     | 250               | - Slave S    | itatus<br>Z               | 4             | 5          | Б        | 17        | 8            | 2 Solart Shares   |
| LaxERM                                   | Pilo encor                            | PLC Mode:                | Program           | 9            | 10 1                      | 1 12          | 13         | 14       | 15        | 15           | - June anter      |
| EROC                                     | Sector Conta                          | Time of                  | 14 42 18          | Click<br>Io  | on slave #<br>see its Las | above<br>Enoc | Si         | welli    | no enci   |              | 2 Wite to ERM_    |
| 7                                        | antalad EBM Dates                     |                          |                   | Ce           | er Last Erro              | s Slave 1     |            |          |           |              |                   |
| (Teserved)                               | L/O Points<br>Slave Stat              | us Bits                  | PLC Start<br>X300 | PLC End      | V-Map<br>V40414           | Notes         |            | _        | _         |              |                   |
| laval                                    | ERM State<br>Dirable Si<br>HOURD      | us Word<br>lave Comm     | 24320<br>27300    | ×337<br>¥317 | V40415<br>V40514          | Dharra        | e di kelan | armo e   | 062.00    | 02471-0      | IP/               |
| Slave 1/Slot 0<br>Slave 1/Slot 1         | 16 Discrete                           | Might Del<br>Mont        | Y520<br>X340      | ¥337<br>X347 | V40515<br>V40416          | Colema        | 5. AQUE    | sefoo r  |           | (ULHAJOR     | 10 A.             |
| ilave1/Slot2<br>ilave2                   | 8 Discrete<br>H2-EBC                  | :Output                  | Y340              | ¥347         | V40516.                   | Ethern        | st Addre   | 56(00 E  | 0 62 00   | D4DE] or     | n EX:             |
| Bave 2/Slot 1<br>Have 2/Slot 2           | 8 Discrete<br>16 Discrete             | Input<br>Input<br>Infort | 3:350<br>7:410    | ×357<br>¥427 | V40416.<br>V40520         |               |            |          |           |              |                   |
| Have 2/Slot 3<br>Have 2/Slot 4<br>Have 3 | 16 Discrete<br>8 Discrete<br>T1H # BC | e Output<br>Output       | Y430<br>Y450      | Y447<br>Y457 | V40521<br>V40522          | hotma         | وتعاما     | Filmena  | d kelder  |              | 240 IB EDL on IBr |
| Have 3/Slot 1                            | 8 Double                              | Word Input               | V2000             | V2017        |                           | notime        | Masor      | Le Millo | × 70016   | eaguer E 0.0 | End to Ext on the |

## **Running ERM Workbench**

Run ERM Workbench by launching DirectSoft32, then select the PLC menu>Tools>ERM Workbench Windows Start or by using the menu>Programs>AutomationDirect Tools>ERM Workbench. Run ERM Workbench by clicking on the ERM Workbench button in the lower left hand side of the ERM Workbench PLC Wizard window. Checking the "Please do Not Launch PLC Wizard at startup" box will disable the Wizard from launching, but can be accessed from View menu>PLC Wizard. The following window will be displayed.

| Terrer Rescale Marter | filmeret-6dbect | - Mixtule (D   -                                | IN Factor of Field |
|-----------------------|-----------------|-------------------------------------------------|--------------------|
| CPU<br>Insertors      | OPU             | TheeStats                                       | 1 Salari Shaari    |
| Last ERM              |                 | TH TH TH THE THE THE THE                        | 2 104 - CD4        |
|                       | 1               | Click on dance # above<br>to see its Last Error | T Monaria.         |
| - History Contra      | last read       | Internet I                                      |                    |
| Federation and        |                 |                                                 |                    |
| Dimedua: UKI Points   | PLC Barl PLC    | Erd VMax Notes                                  |                    |
| le nie                | n/a             | N/8 N/8 EPHIMOTOONFIGURE                        | ð                  |
|                       |                 |                                                 |                    |
|                       |                 |                                                 |                    |
|                       |                 |                                                 |                    |
|                       |                 |                                                 |                    |
|                       |                 |                                                 |                    |
|                       |                 |                                                 |                    |
|                       |                 |                                                 |                    |
|                       |                 |                                                 |                    |
|                       |                 |                                                 | 1000               |

## Connecting the ERM Workbench PC to the Network Modules

The ERM Workbench PC will need to be connected to the ERM network to configure the modules as described in this chapter. A hub is not necessary if only one network slave is used. In this case, the PC will need to be connected directly to the slave module to configure the slave. Then, the PC will need to be connected directly to the ERM module to configure the ERM.

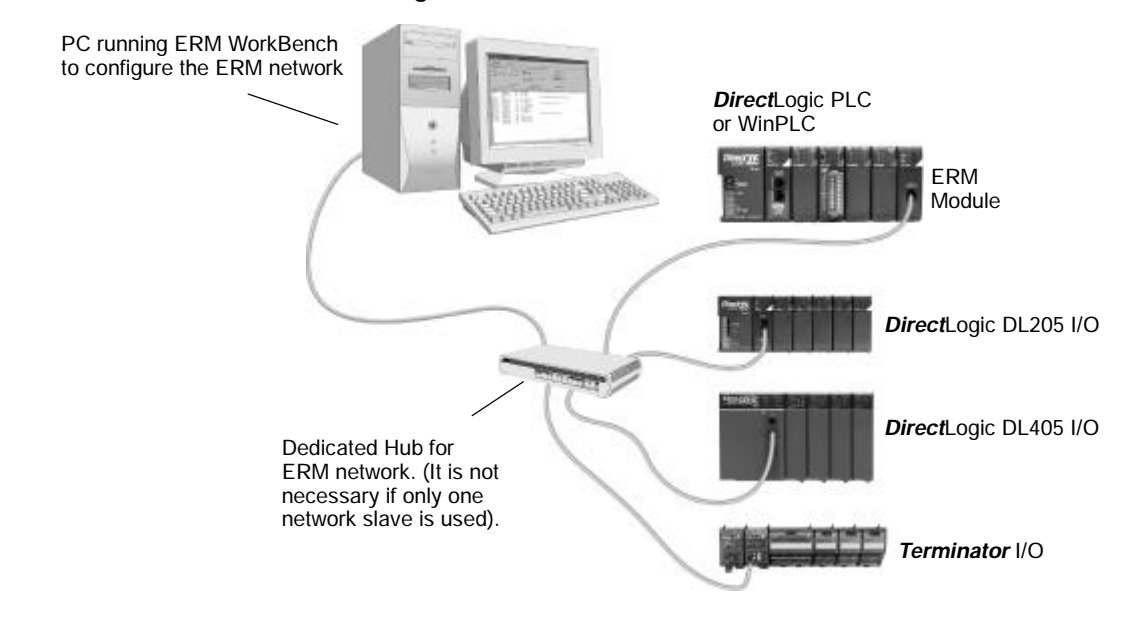

# **Configure the ERM**

|--|

**NOTE:** The ERM module and ERM Workbench utility factory default settings are located in Appendix C. These defaults will be applied during the ERM network configuration unless otherwise changed. The default settings can be changed during configuration, module by module, within the ERM Workbench. Also, the ERM Workbench> View menu>Options allows the default settings to be change at a system level that will apply to all the modules.

Configuring the ERM

Click on "1. Configure ERM" button. Then select either PLC or WinPLC as the ERM / CPU Interface.

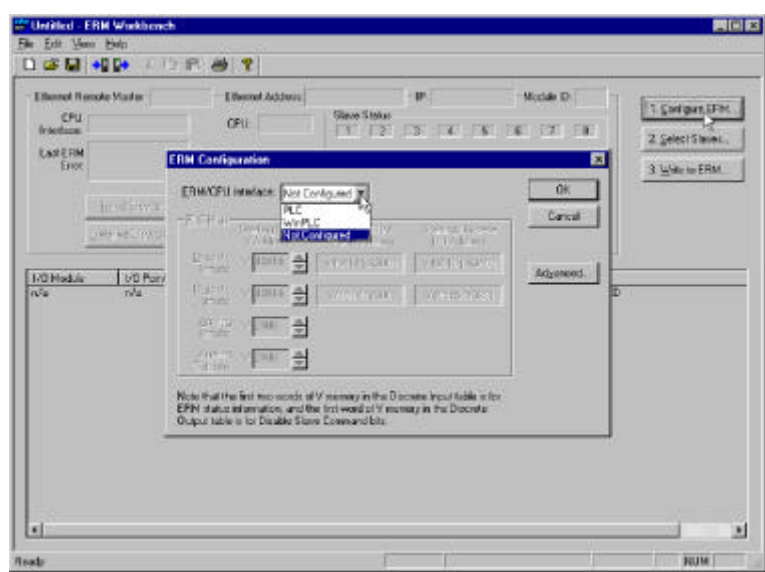

Selecting PLC If PLC is selected, the PLC Memory Map is enabled. If WinPLC is selected, the PLC Memory Map will remain disabled. The PLC Memory Map is explained on the next page.

| CPU CPU           | Elhernel Addess                                                                                                    | - IP.<br>Save Status                                      | Madule ID | 1. Configure EPM                  |
|-------------------|----------------------------------------------------------------------------------------------------|-----------------------------------------------------------|-----------|-----------------------------------|
| Lose EPAN<br>Evot | ERM Configuration<br>ERM/CPU Interface PLC<br>PLC Map<br>Station PLC                                                                                                    | Stating ERM Stating Disorder                              | OK        | 2 SelectSlevez.<br>3 Websis EPM . |
| 110 Po<br>Is r/s  | Brothe v v #0116   Draws v #0516   Draws v #0516   Gradue v #0516   Gradue v #0516   Gradue v #0516   Gradue v #0516   Gradue v #0516   Gradue v #0516   Gradue v #0516   Gradue v #0516   Gradue v #0516   Gradue v #0516   Gradue v #0516 | V40414 (2000) V40416 (2040)<br>V40514 (2000) V40515 (230) | Adgenool. |                                   |
**PLC Memory Map** A starting PLC V memory address must be specified for each of the four types of I/O. The ending address for each I/O type is determined by the amount of each I/O type used by the slaves. The PLC Memory Map is divided into 4 separate tables.

1) Discrete Inputs: This is where the ERM will Write all of the slaves' Discrete Input data.

2) Discrete Outputs: The ERM will Read this from the PLC and Write it to the slaves Discrete Outputs.

3) Analog Inputs: This is where the ERM will Write all of the slaves' Analog Input data.

4) Analog Outputs: The ERM will Read this from the PLC and Write it to the slaves Analog Outputs.

It is recommended to use the V404xx (X's)for Discrete inputs and V405xx (Y's) for Discrete Outputs that are beyond the local base I/O that exists. The default addresses are V40414 (X300) and V40514 (Y300). Note that the Starting PLC address and the Starting Discrete I/O Address are not the same. The first two words of V memory in the Discrete Input table is used for ERM/slave status information, and the first word of V memory in the Discrete Output table is for Disable Slave Command bits. Adjust these address as needed, but do not map over local I/O used and be sure the PLC supports the alternate addresses selected.

#### Advanced ERM Configuration

Clicking on the ERM Configuration "Advance" button displays the following window.

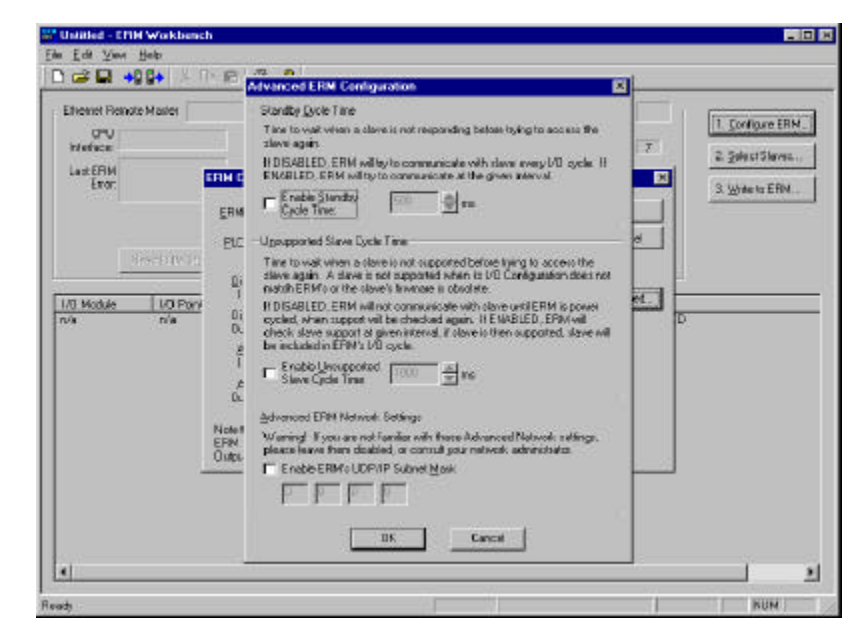

Standby Cycle Time is the time the ERM will wait before trying to communicate with a slave that had a communication error. Enabling this feature will help overall I/O throughput when one slave errors in a multi-slave network. If the Standby Cycle Time is disabled, the ERM will try to communicate with the slave in error every I/O cycle. If enabled, the ERM will try to communicate with the slave in error at the given time interval.

Unsupported Slave Cycle Time is the time the ERM will wait before trying to communicate with a slave that cannot be supported by the ERM. An unsupported slave may have an I/O configuration that does not match the ERM's or may have obsolete firmware. If disabled, the ERM will not try to communicate with the unsupported slave again until ERM power is cycled. If enabled, the ERM will check slave support at the given time interval. If the slave is then supported, the slave will be included in the ERM's I/O cycle.

Advanced ERM Network Settings are used to configure the ERM's UDP/IP subnet mask for IP address handling. Consult your network administrator if needed.

## Select the Slaves

Selecting the Slaves

Select "2. Select Slaves" button. In order to select and configure the slaves, the PC running ERM Workbench needs to be connected to the specific remote Ethernet slave network.

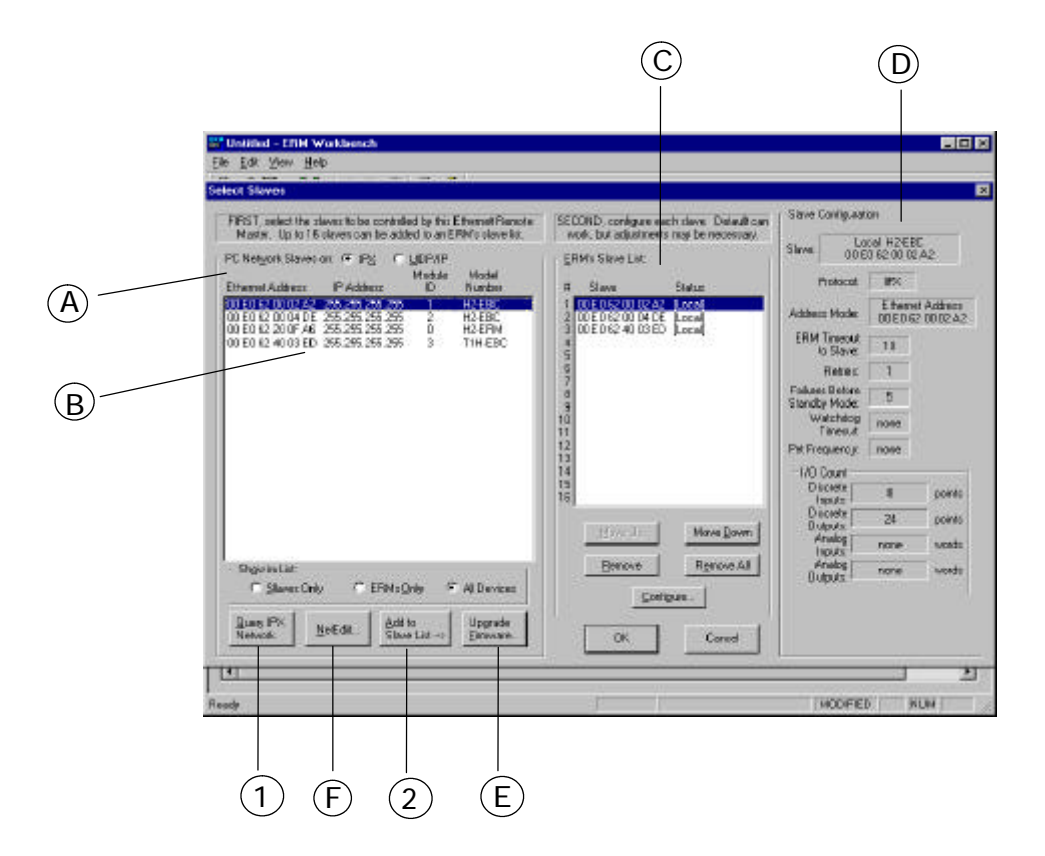

**A**. In the upper left corner of the Select Slaves window is a "*PC Network Slaves on Protocol Group List*". Clicking on either the IPX or UDP/IP radio button determines which protocol is used by the PC running ERM Workbench to communicate with the remote master and slave modules. The ERM and its slave modules understand either protocol. Only one of the protocols needs to be installed on the PC to configure the ERM.

**B**. The left column displays the Ethernet Address, IP Address, Module ID and Model number of the slaves currently on the remote I/O network. If slaves are added or removed from the network, click on the Query Network button (1) to update the list.

**C**. The center column displays the *ERM's Slave List*. To add a slave to the ERM's List, either double click on a slave in the *PC Network Slave List* or select the slave and click on the Add to Slave List button (2). Slaves can also be removed from the ERM's List by clicking on the Remove button. One ERM can support up to 16 remote slaves.

**D**. The right column displays the *Slave Configuration* of the slave that is selected in the ERM's Slave List.

**E**. The *Upgrade Firmware Utility* can be used to upgrade the firmware in the ERM or slave modules if necessary.

**F**. *NetEdit* can be used to assign IP Addresses to the remote I/O network modules if required. NetEdit is also required if Module ID is to be software set or if the 405 EBC is used with analog I/O modules. Normally, a network administrator will assign an IP Address to each module on the network. Since it is recommended to use a dedicated remote I/O network, it is not necessary to assign IP Address unless the UDP/IP protocol must be used. Refer to Chapter 4 "Using NetEdit" for more information.

## **Configure the Slaves**

Setting the Slave's Parameters

Remote slave parameters (protocol, address mode, timeout, etc.) are set individually for each slave. To configure a slave, select a specific slave in the ERM's Slave List and either double click on a specific slave in the ERM's slave List in the Select Salves window or click on the "Configure" button. The following window will display the settings of the selected slave module.

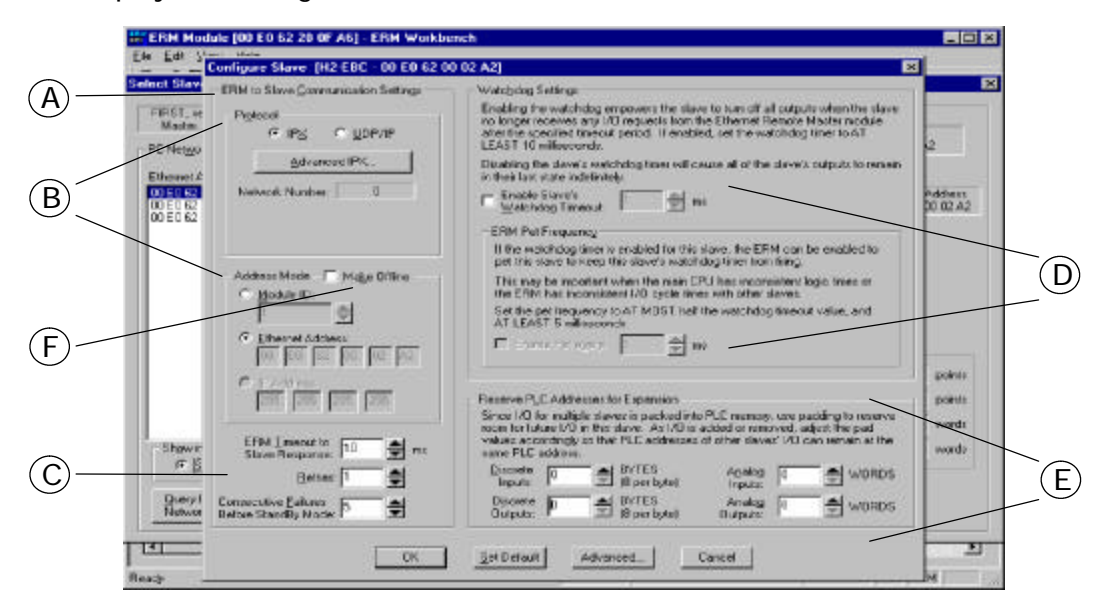

**A.** The left column, *ERM to Slave Communication Settings*, determines the protocol, address mode and the communication Timeout Settings the ERM module will use to communicate with the specific slave selected.

**B.** In the *Protocol* box, click on either the IPX or UDP/IP radio button to select which protocol the ERM will use to communicate with the selected slave. If UDP/IP protocol is selected, a valid IP address must be assigned using NetEdit.

The *Address Mode* determines which network identifier will be used by the ERM to address the selected slave. IPX protocol supports either Module ID or Ethernet Address. UDP/IP protocol supports only IP Addressing.

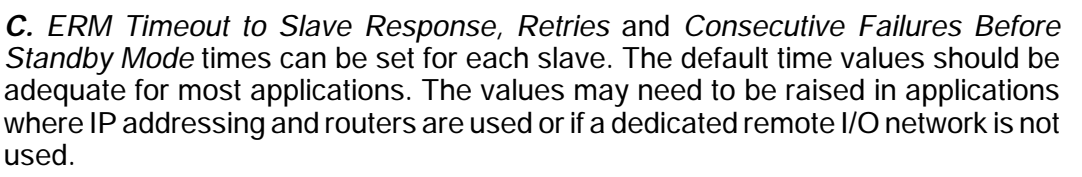

**D.** Enabling the Slave's Watchdog Timeout runs in the slave and allows the slave to turn off all outputs when the slave no longer receives any I/O requests from the ERM module. Any outputs that were on at the time of the error will turn off after the specified time elapses. Set the *ERM Pet Frequency* runs in the ERM to reset the watchdog timer in the slave to avoid any nuisance timeouts due to main CPU inconsistent logic times or ERM I/O cycle times.

*Disabling* the the slave's WatchDog timer will cause all of the outputs to remain in their last state indefinitely (hold) when the slave no longer receives any I/O requests.

**E.** Reserve PLC Addresses for Expansion allows future I/O modules to be added or existing modules to be removed from a slave without affecting the PLC addresses of the other slaves on the network. Pad the discrete inputs and outputs using bytes (8 points per byte) and the analog I/O using words (2 bytes). Padding can only be done for I/O at the end of a slave I/O base, not between two I/O modules on the slave.

**F.** The *Make Offline* Feature may be useful for users or OEMs that require duplicating a system several times. For example, a system may consist of 3 EBCs. An offline ERM configuration allows each additional ERM to be configured without actually connecting its slaves at configuration time. Once the initial ERM system is configured, its ERM Workbench configuration file can be used to create another configuration file with different slave addresses.

Checking the *Make Offline* checkbox allows slave addresses to be manually set that should be used by the ERM. This does not change the address in the slave, but changes the ERM configuration to address a different slave without connecting it on the network when configuring the ERM.

Once the CPU Interface and Slaves have been selected and configured, the network I/O modules and I/O points will be listed by slave and slot number as shown on the next page **(A.)**. The next step will be to write the configuration to the ERM module.

### Write Configuration to ERM

After the ERM CPU interface has been selected and the slaves have been configured, click on the "3. Write to ERM" button to write the configuration information to the ERM module. Once the download is complete, the following window can be used to check slave status and view detailed ERM status, etc.

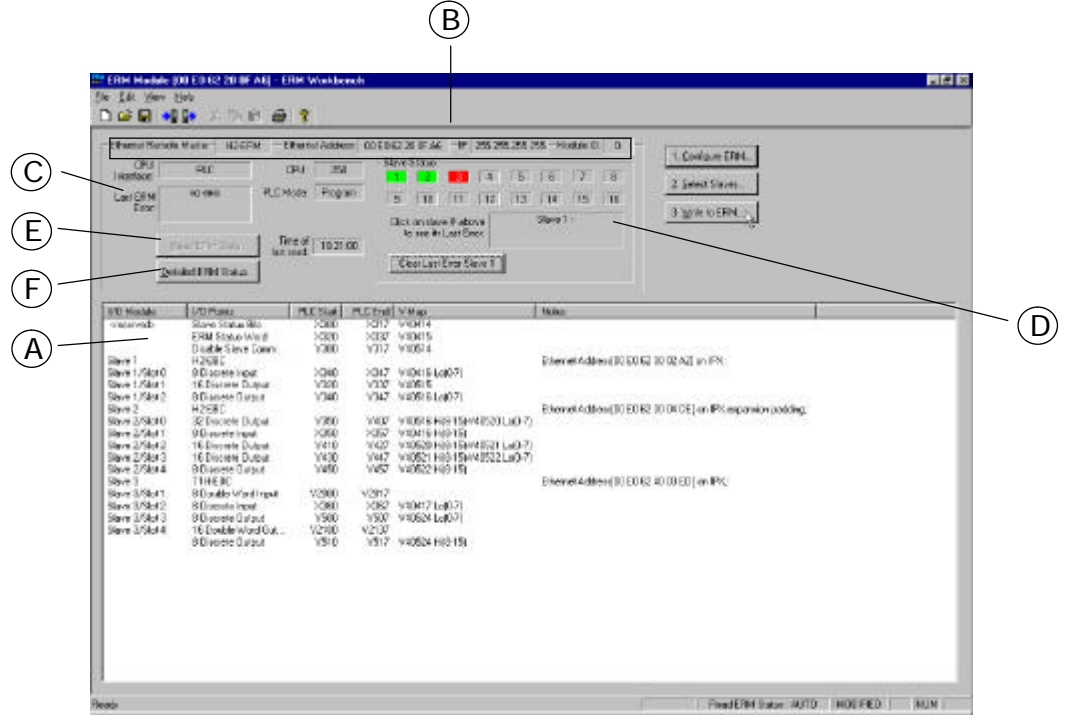

**A.** Once the CPU Interface and Slaves have been configured using the steps on the previous pages, the network I/O modules and I/O points will be listed by slave and slot number. This configuration will be written to the ERM by clicking on the "3. Write to ERM" button. If using a PLC CPU as the interface, note that the Starting PLC address and the Starting Discrete I/O Address are not the same. The first two words of V memory in the Discrete Input table is reserved for ERM/slave status information, and the first word of V memory in the Discrete Output table is reserved for Disable Slave Command bits. The PLC memory map information is not displayed if a WinPLC is selected as the CPU interface. See the following section "Reserved PLC Memory for ERM" for detailed information. This table can be sorted by I/O module address or PLC Memory Address.

**B.** The top row lists the ERM's Ethernet Address, IP Address and Module ID. It is highly recommended that the Ethernet Address of the modules is place on a label near the module in a visible location.

**C.** The PLC CPU or WinPLC Interface information is listed.

**D.** In the *Slave Status box*, the status of a specific slave can be displayed by clicking on the slave number 1–16. The numbers are highlighted in either normal, green, yellow or red. **Normal** (default) indicates that the slave is not configured. **Green** indicates the ERM is successfully communicating with that particular slave. **Yellow** indicates I/O is being updating, but some error exists within the I/O of that slave (i.e. module missing 24VDC, unused analog channels exist, broken transmitter or module missing terminal block, etc.). **Red** indicates I/O is not being updating and that the ERM is not communicating with that slave. A description of the error will be listed.

E. When the CPU Interface is in the Run Mode, the "Read ERM Status" button will be highlighted. Each time the button is clicked, the most current ERM Status information will be read and displayed.

F. "Detailed ERM Status" provides ERM I/O Cycle Times. This is the time required for the ERM module to update all of its I/O points. Remember the ERM and the PLC CPU operate asynchronously from one another. The PLC CPU scan will be faster than the ERM I/O Cycle Time. Thus, the remote I/O points will not be updated every PLC CPU scan.

| Minimum 1/0<br>Cycle Time:     | 8   | ma | DK                       |
|--------------------------------|-----|----|--------------------------|
| Maximum I/D<br>Eycle Time:     | 21  | ma | <u>E</u> lear Statistics |
| Total Number<br>of I/O Cycles: | 39  | 96 |                          |
| Average I/0<br>Eycle Time:     | 9.3 | ms | Bread ERM Status         |
| ERM to CPU<br>Total Retries:   |     | 3  | Time of Last Read:       |

## Analog I/O Data Registers

Analog I/O **Data Registers**  Analog input data is mapped channel by channel in decimal format (binary) into consecutive V memory locations when used in an EBC base. Each individual analog I/O channel has its own 16-bit V memory location. For example, an 8 channel analog input module with starting PLC V memory address of V2000 would map the 8 channels of analog data into V2000 - V2007, respectively. Analog output data needs to be in decimal format (binary). Be sure to convert any BCD values to decimal before sending the data to the analog output registers. Refer to the Analog I/O Manuals for conversion examples. Terminator analog I/O modules consume two (Double) words per channel (32-bits).

The EBC slave modules automatically maps the analog I/O data in/out of V memory, thus multiplexing ladder logic or pointer method is not necessary.

| Ethernet Renote M<br>(PU<br>Interface:<br>Lost ERM<br>Ether<br>Detale                                                                                                    | ester H2EFIM Ethen<br>PLC EPU<br>roo ence PLC.Node<br>11000 Status<br>d ERM Status                                                                                                    | et Adhecc<br>250<br>Pragram<br>143819                                                                                                    | Of EO 62.2<br>Slave<br>1 1<br>Oice<br>10<br>De                          | 1246 P 200200<br>2000<br>2 1 4<br>10 11 12<br>unskere # dever<br>ree fr Last Core<br>a Last Core Stare 1               | 255.299 Mindde Di D<br>5 5 7 8<br>13 14 15 16<br>Stave 1 Module error                                                      | 1 Eorfoure FFM.<br>2 Select Slaves.<br>3 WhetbERM. |                                                                                                    |
|----------------------------------------------------------------------------------------------------|----------------------------------------------------------------------------------------------------|----------------------------------------------------------------------------------------------------|-------------------------------------------------------------------------|----------------------------------------------------------------------------------------------------|----------------------------------------------------------------------------------------------------|----------------------------------------------------|----------------------------------------------------------------------------------------------------|
| L/D Nodde<br>crearweds<br>crearweds<br>Slave 1/Sico 1<br>Slave 1/Sico 1<br>Slave 1/Sico 2<br>Slave 2/Sico 1<br>Slave 2/Sico 3<br>Slave 2/Sico 3<br>Slave 2/Sico 3<br>Slave 3/Sico 3<br>Slave 3/Sico 1<br>Slave 3/Sico 2 | UD Proite<br>Silver Status tits<br>ERM Status Tota<br>Diadas Starw Yood<br>Diadas Starw Comm.<br>H 4600<br>16 Discrete Input<br>16 Wood Julya<br>TH 4 800<br>16 Discrete Dapat<br>8 Double Wood Poput<br>16 Double Wood Poput<br>18 Double Wood Poput<br>18 Double Wood Poput<br>18 Double Wood Poput<br>18 Double Wood Poput<br>18 Double Wood Poput<br>18 Double Wood Poput<br>18 Double Wood Poput<br>18 Double Wood Poput<br>18 Double Wood Poput<br>18 Double Wood Poput<br>18 Double Wood Poput<br>18 Double Wood Poput | PUC State<br>N300<br>N300<br>N300<br>N2000<br>N200<br>N200<br>N20<br>N2 | PLC End<br>3017<br>3017<br>3017<br>3017<br>3017<br>3017<br>3017<br>3017 | V4Nig<br>V4D114<br>V4D115<br>V40516<br>V40515<br>V40516 La(0.7)<br>V40516 La(0.7)<br>V40516 Hij8-15)<br>V40517 La(0.7) | Notex<br>Medde IC  13  or<br>16bit Binay<br>hotmoglauted Binay<br>20bit Binay<br>20bit Binay<br>20bit Binay<br>20bit Binay | niPic                                              | Note that the 205/405<br>analog I/O channels are<br>listed as 16-bit Binary<br>consecutive data registers<br>(1 word) and the Terminato<br>analog I/O channels are<br>listed as 32-bit Binary<br>non-consecutive data<br>registers (Double Word). |

Ethernet Remote Slaves

## Reserved PLC Memory for ERM

7

The first two words of V memory in the Discrete Input table is used for ERM/slave status information, and the first word of V memory in the Discrete Output table is for Disable Slave Command bits. The default memory addresses X300 and Y300 are used in this example.

#### Slave Status Bits

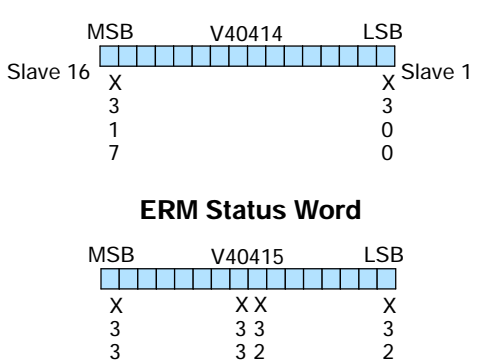

Status Bits Error Code

32

07

The Slave Status Bits can be monitored to detect if a slave is in error.

The ERM Status Word contains the ERM error code and Status Bits (see the following description and Error Codes in Appendix B). Bit 8 indicates that the ERM is disabling a slave.

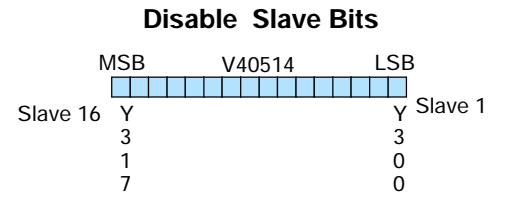

The Disable Slave Bits can be used to disable a slave from communicating with the ERM module. Bit ON = disable that specific slave. RESET = re-enable the specific slave.

ERM Status Word / The ERM Status Word contains the current ERM Error Code in the Least Significant **Reset Slave Code** Byte and the Status Bits in the Most Significant Byte.

0

When using the Slave Disable Bits, the ERM must recognize the request to disable a slave before attempting to re-enable that slave. This closed loop feedback is necessary due to the asynchronous scans of the ERM and PLY. X330 is the only feedback bit for ALL slave disabling bits (Y300 - Y317). Either disable multiple slaves all on the same scan or serialize the disable process by using ladder logic interlocks.

Use the following ladder logic code to manually reset a slave. For example, use this resetting method when "Hot Swapping" a Terminator I/O module on a slave that is set up to be manually reset using ladder logic. The default for the Terminator EBC is automatic rescan after "Hot Swapping" and I/O module. DirectSOFT

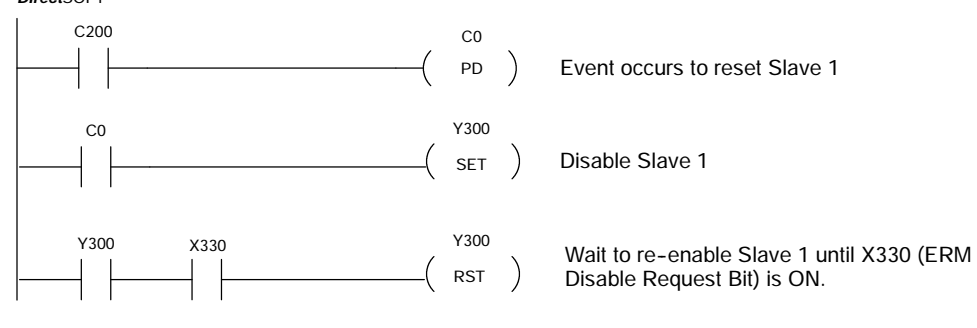

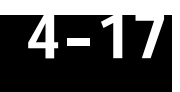

## Printing/Exporting the ERM Configuration

The ERM Configuration can be printed or exported as a text(.txt) or comma separated variable(.csv) file. The ERM Configuration can be sorted by either the Slave/Base/Slot Address or the PLC Memory Address. The ERM/Slave Status can also be included with the print or export. The Print/Export function is located under the ERM Workbench File menu.

# **Using NetEdit**

5

In This Chapter. . . .

— Using NetEdit

- Using NetEdit to Configure H4-EBC Base

## **Using NetEdit**

The NetEdit Window NetEdit is a software utility which can be used to set network identifiers (Module ID, or IP Address) for the network master and slave modules. NetEdit is accessed from the ERM Workbench "Select Slaves" window or the View>NetEdit Window.. NetEdit can also be used for diagnostic and troubleshooting tasks. This section steps through the individual segments of the NetEdit utility and the function of each.

| 10 02 42<br>K<br>Ternel Addecc<br>20 62 00 02 42 | IEO 62 00 02.                | -Configuration                                                                                      | formation                                                   | Module Mit                                                                           |                                        |                       |
|--------------------------------------------------|------------------------------|----------------------------------------------------------------------------------------------------|-------------------------------------------------------------|--------------------------------------------------------------------------------------|----------------------------------------|-----------------------|
| N<br>Normal Addapts<br>20 62:00 02 42            | IPK                          | Mod de III                                                                                          |                                                             |                                                                                      | - Photocol                             | C Nelgak Sleves on -) |
| hermel Address<br>50 62 00 02 AG                 | and the second second second | Contraction of the second second                                                                    | H2-EBC                                                      | Type                                                                                 | P IPA                                  | hernet Address IP     |
| EU EZ ULPUZAS                                    | Ethernel                     | Name ZUSEBE                                                                                         | 2.1.253                                                     | Version                                                                              | C UDP/IP                               | 0 E 0 62 00 62 A2 255 |
|                                                  | 008062                       | Desciption                                                                                          | 3.0.10                                                      | Bouter                                                                               | - Markak                               | 0 E0 62 40 03 B7 255  |
|                                                  | 10                           | 205 Ethaniel Base                                                                                   | 00000000                                                    | DIP:                                                                                 | 00 E0 52 00 02 A2                      |                       |
|                                                  | 1                            | Controller.                                                                                         |                                                             |                                                                                      | 00 E0 52 20 0F A6<br>00 E0 52 40 02 B7 |                       |
|                                                  | 1 6                          |                                                                                                    | lato 0                                                      | Editemet 51                                                                          | 00 ED 62 00 04 DE                      |                       |
|                                                  | none                         | IP Address                                                                                          |                                                             | Princed ride                                                                         |                                        |                       |
|                                                  | Lanon                        | 255 255 255 255                                                                                     | ne U                                                        | DCOllision                                                                           |                                        |                       |
|                                                  | 1 1000                       | IP Notenask                                                                                         | eta: 0                                                      | Lost Packel                                                                          |                                        |                       |
| -                                                | 2                            | 25 25 25 25                                                                                         | elic 0                                                      | Bad Packet                                                                           |                                        |                       |
| ports                                            |                              | Freed freed freed freed                                                                             | Туре: 0                                                     | Unknown7                                                                             |                                        |                       |
| points                                           | 24                           | Update                                                                                              | £ 0                                                         | SendEros                                                                             |                                        |                       |
| a sarda                                          | norm                         | Advanced Sating                                                                                     | Taxas State                                                 | 1 20                                                                                 | Durry Natarde                          |                       |
| e mords                                          | none.                        | California annual                                                                                   | and a room                                                  |                                                                                      | www.y.hermyto                          | Sherrin List          |
|                                                  |                              | 1                                                                                                   | C Skree Only                                                |                                                                                      |                                        |                       |
| on<br>on<br>8<br>24<br>or                        |                              | IP Address<br>259 255 255 255 255<br>IP Notenael:<br>255 255 255 255<br>Ubdate<br>Advanced Settings | nnes 0<br>etc: 0<br>etc: 0<br>fype: 0<br>z: 0<br>Char Statz | Nissed Pras<br>TX Collision<br>Lost Packet<br>Bad Packet<br>Unknown 7<br>Send Errors | Query Network                          | Shger in Lat          |

#### Ethernet Communication Protocol

In the upper left corner of the NetEdit window, you will find a box labeled *Protocol*. In the box, there are two choices: IPX and UDP/IP. The ERM and its slave modules understand IPX *and* UDP/IP protocols. Both protocols are *permanently resident* in the firmware of the modules.

When you click on one of these radio buttons, you are selecting the protocol you want your PC to use to allow NetEdit to communicate with the master or slave modules. You are *not* telling the module which protocol to use. IPX is a Novell standard in widespread use, and UDP/IP is a popular protocol supported by the TCP/IP suite of protocols in your PC.

The figure to the right shows the Protocol selection box in the upper left corner of the NetEdit window. The choice you make here tells **your PC** which protocol to use to link NetEdit to the master or slave modules. You are not selecting which protocol the remote I/O network will use.

| Automationdirect.com - N | letE dit |
|--------------------------|----------|
| Protocol                 | - M      |
| ⊙ IPX                    | T,       |
| O UDP/IP                 | Ve       |
| Module                   | Bo       |
|                          | DI       |

Adding Network Protocol Support to Your PC

You may have already set up your PC with selected networking protocols for Ethernet communications. If not, you will need to select the protocols now for communication with the Ethernet modules. We strongly recommend that you include the IPX protocol. From *My Computer* on your PC Desktop, go to *Control Panel*. Double click on *Network*, then click on the *Protocols* tab. If IPX is not listed among the protocols already loaded, add it now by clicking on the <u>Add</u>... button. The **Select Network Protocol** window will pop up (see figure below).

Add the TCP/IP protocol if it is necessary for your application. The TCP/IP selection will give you support for the UDP/IP protocol. Also, add the IPX protocol if it is not already active.

| Click the Network Protocol that you wan<br>you have an installation disk for this com | t to install, then click<br>ponent, click Have I |
|---------------------------------------------------------------------------------------|--------------------------------------------------|
| letwork Protocol:                                                                     |                                                  |
| VetBEUI Protocol                                                                      |                                                  |
| WLink IPX/SPX Compatible Transport<br>Design To Point Turneling Protocol              |                                                  |
| Streams Environment                                                                   |                                                  |
| TCP/IP Protocol                                                                       |                                                  |
|                                                                                       | <u>H</u> ave D                                   |
|                                                                                       |                                                  |
|                                                                                       | OK Ca                                            |

|--|

**NOTE:** We strongly recommend you load IPX protocol on your PC and use it for your module links. Use UDP/IP in your application, if required, but also add IPX to your list of active protocols. Having IPX loaded on your PC gives you a backup for troubleshooting communication problems.

#### Ethernet Address

The *Module* box lists the Ethernet Addresses of the modules currently on the remote I/O network.

If modules are added or removed from the network, click on the Query Network button to update the list. Notice that the Ethernet Address is the factory-assigned address that is on the permanent label on the module.

Select a specific module here by clicking on the Ethernet Address or by using the arrow keys. The selected module is highlighted.

| В |
|---|
| D |
|   |
| E |
| M |
| Т |
| L |
| В |
| U |
| S |
|   |
|   |

#### Module Information

The *Module Information* box provides the module Type, Version, Booter and Dip switch setting. The Type is the catalog number of the module. The Version and Booter refers to the module's firmware version. The Dip switch setting reflects the Module ID.

| Туре:    | H2-ERM   |
|----------|----------|
| Version: | 1.0.558  |
| Booter:  | 3.0.34   |
| DIP:     | 00000000 |

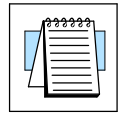

**NOTE:** The module information and settings on this page apply to the selected (highlighted) module. To select a module, click on its Ethernet Address in the Module box.

The *Ethernet Stats* are statistics related to communication errors. These statistics are explored in Chapter 6, Maintenance and Troubleshooting.

Click on the Clear Stats button to reset all categories to 0 (zero).

The *Configuration* box allows you to assign a **Module ID**. Module IDs must be unique for each module, but they do not have to be in sequence. The DIP switches must all be set to zero to enable any software to change the Module ID.

#### The Name field and Description field are optional. The ERM cannot address a slave by Name or Description.

To set an **IP Address**, highlight the number in each of the four boxes, and overwrite the number. Use the twelve-digit number assigned to the module by your network administrator. If you change the IP Address, do not use the number "255" in any field. Doing so will cause communication problems.

The "Update Module" button sends all entries to the module's flash memory.

The "Advanced Settings" button is explained in the next section.

| - Ethernet Stats- |             |
|-------------------|-------------|
| Missed Frames:    | 0           |
| TX Collisions     | 0           |
| Lost Packets:     | 0           |
| Bad Packets:      | 0           |
| Unknown Type:     | 0           |
| Send Errors:      | 0           |
| Clear St          | ats         |
| - Configuration   |             |
| Module ID:        | •           |
| Name: 205ER       | м           |
| Description:      |             |
| 205 Ethernet rem  | ote master. |
| IP Address:       |             |
| 255 255 2         | 55 255      |
| IP Netmask:       |             |
|                   | 0           |
| Updat             | e]          |
| Advanced Se       | attings     |
|                   | stangs      |

Module ID / IP Address

5-4

## Using NetEdit to Configure the H4-EBC Base

|   | <u></u> |
|---|---------|
| 4 |         |

the DL405 I/O. The H2-EBC(-F) and associated DL205 I/O are self-configuring and do not require this additional step.

Advanced Settings The Advanced Settings button in the Configuration box of Net Edit brings up the *EBC Advanced Settings* window.

**NOTE:** The following configuration information applies only to the H4-EBC(-F) and

The **EBC Serial Port** is **not** supported when the ERM module is used as the network master.

Clicking on the **Base Configuration** button causes the *EBC Base Configuration* screen to appear.

| BC . | Advanced Settings  |
|------|--------------------|
|      | Serial Port        |
|      | Base Configuration |
|      | Exit               |

When you click on the Base Configuration button (top of page) the H4-EBC Base Configuration screen pops up, as shown below. The H2-EBC and the T1H-EBC are self-configuring and do not require this step.

| The DL405 architecture does not provide<br>the H4-EBC with enough information to<br>distinguish between Discrete I/O modules<br>and Analog I/O modules. |        | To allow fr<br>analog mo<br>below to c<br>of any an/ | To allow for proper operation of your<br>analog modules, please use the matrix<br>below to describe the type and placement<br>of any analog modules to the H4-EBC. |        |        | Left-click the button(s) corresponding to<br>the location of your analog module(s) to<br>cycle through the options, OR right-click<br>on each button to select from a menu of<br>options. |        |        |
|----------------------------------------------------------------------------------------------------|--------|------------------------------------------------------|----------------------------------------------------------------------------------------------------|--------|--------|----------------------------------------------------------------------------------------------------|--------|--------|
|                                                                                                    | Slot 0 | Slot 1                                               | Slot 2                                                                                                    | Slot 3 | Slot 4 | S lot 5                                                                                                    | Slot 6 | Slot 7 |
| Base 0                                                                                                    |        |                                                      |                                                                                                    |        | Empty  | Empty                                                                                                    | Empty  | Empty  |
| Base 1                                                                                                    | Empty  | Empty                                                | Empty                                                                                                    | Empty  | Empty  | Empty                                                                                                    | Empty  | Empty  |
| Base 2                                                                                                    | Empty  | Empty                                                | Empty                                                                                                    | Empty  | Empty  | Empty                                                                                                    | Empty  | Empty  |
| Base 3                                                                                                    | Empty  | Empty                                                | Empty.                                                                                                    | Empty  | Empty  | Empty                                                                                                    | Empty  | Empty  |

The default symbol "------" appears on the configuration screen where digital or analog modules are present. For digital modules, you do not need to make any changes. The H4-EBC recognizes the digital modules and is self-configuring for the digital modules.

#### Configuring Analog Modules

If you are using analog modules, you must let the H4-EBC know that by doing the following. Click on the slot location where the analog module is located. Continue clicking on the same slot location until the part number of your analog module appears.

| The UL405 architecture does not provide<br>the H4-EBC with enough information to<br>distinguish between Discrete I/O modules<br>and Analog I/O modules. |        | Je Toallow f<br>analog mo<br>es below too<br>of any an | or proper operatio<br>adules, please use<br>describe the type<br>alog modules to th | in of your<br>e the matrix<br>and placement<br>ne H4-EBC. | Left-click the button(s) corresponding to<br>the location of your analog module(s) to<br>cycle through the options, OR right-click<br>on each button to select from a menu o<br>options. |        |        |         |
|----------------------------------------------------------------------------------------------------|--------|--------------------------------------------------------|-------------------------------------------------------------------------------------|-----------------------------------------------------------|----------------------------------------------------------------------------------------------------|--------|--------|---------|
|                                                                                                    | Slot 0 | Slot 1                                                 | Slot 2                                                                              | Slot 3                                                    | Slot 4                                                                                                    | Slot 5 | Slot 6 | S lot 7 |
| Base O                                                                                                    |        |                                                        | F4-08RTD                                                                            | F4-04DA-n                                                 | Empty                                                                                                    | Empty  | Empty  | Empty   |
| Base 1                                                                                                    | Empty  | Empty                                                  | Empty                                                                               | Empty                                                     | Empty                                                                                                    | Emply  | Empty  | Empty   |
| Base 2                                                                                                    | Empty  | Empty                                                  | Empty                                                                               | Empty                                                     | Empty                                                                                                    | Empty  | Empty  | Empty   |
| Base 3                                                                                                    | Empty  | Empty                                                  | Empty                                                                               | Empty                                                     | Empty                                                                                                    | Empty  | Empty  | Empty   |

Once the correct part numbers appear for each of your analog modules, click the **Update Module** button to save the configuration into flash memory onboard the module. Leave the symbol "------" wherever you have a digital module.

#### Configuring the High Speed Counter Module

If you are using a High Speed Counter module, the word "Intelligent" will appear in gray. The High Speed Counter module is configured automatically (see below). No other action is required other than clicking on the **Update Module** button.

| The DL405 architecture does not provide<br>the H4-EBC with enough information to<br>distinguish between Discrete 1/0 modules<br>and Analog 1/0 modules. |        | e To allow f<br>analog mo<br>s below to o<br>of any ana | or proper operati<br>odules, please us<br>describe the type<br>alog modules to t | on of your<br>e the matrix<br>and placement<br>he H4-EBC. | Left-click the button(s) corresponding to<br>the location of your analog module(s) to<br>cycle through the options, OR right-click<br>on each button to select from a menu of<br>options. |        |        |        |
|----------------------------------------------------------------------------------------------------|--------|---------------------------------------------------------|----------------------------------------------------------------------------------|-----------------------------------------------------------|----------------------------------------------------------------------------------------------------|--------|--------|--------|
|                                                                                                    | Slot 0 | S lot 1                                                 | Slot 2                                                                           | Slot 3                                                    | Slot 4                                                                                                    | Slot 5 | Slot 6 | Slot 7 |
| Base O                                                                                                    |        |                                                         | F4-04ADS                                                                         | Intelligent                                               | Empty                                                                                                    | Empty  | Empty  | Empty  |
| Base 1                                                                                                    | Empty  | Empty                                                   | Empty                                                                            | Empty                                                     | Empty                                                                                                    | Empty  | Empty  | Empty  |
| Base 2                                                                                                    | Empty  | E mpty                                                  | Empty                                                                            | Empty                                                     | Empty                                                                                                    | Empty  | Empty  | Empty  |
| Base 3                                                                                                    | Empty  | Empty                                                   | Empty                                                                            | Empty                                                     | Empty                                                                                                    | Empty  | Empty  | Empty  |

## Maintenance and Troubleshooting

In This Chapter. . .

- Isolating a Communication Problem
- Troubleshooting Chart
- ERM Module Diagnostic LEDs
- Using NetEdit for Troubleshooting
- Diagnosing Network Cable Problems

## **Isolating a Communication Problem**

If you are experiencing a problem communicating with an ERM module or one of its slaves, the problem can usually be isolated to one of four components of the communication link:

- s the Ethernet module itself (hardware or firmware)
- **S** the setup of the ethernet module
- **s** the cabling or connections
- **S** other external influences, such as electrical noise, heavy communication traffic on the network or exceeding the power budget

**Diagnostic Tools** Several available tools and techniques can help you isolate a communication problem:

- **S** The LEDs on the face of the module indicate the status of the link, the module, and the network communications.
- **S** Replacing the module may determine whether the problem is in the module.
- **S** NetEdit and the ERM Workbench display a list of the active modules on the network and their protocol and configuration settings.
- **S** Cable testing devices can pinpoint short or open circuits or diagnose attenuation problems and other cabling problems.

## **Troubleshooting Chart**

The following chart summarizes the different types of communication failures you could experience. In each case the **CPU PWR LED** must be **on**, and you must be attempting to communicate with the module in question.

| L |  |
|---|--|

**NOTE:** The ERM Workbench Utility allows the user to flash the error LED for 3 seconds to help identify the ERM module visually. Do not mistake this user initiated event with a true ERM error condition.

The meaning of the **diagnostic LEDs** is explained on page 6-4.

|                                | Troubleshooting Chart     |                                                                                                    |  |  |  |  |  |
|--------------------------------|---------------------------|----------------------------------------------------------------------------------------------------|--|--|--|--|--|
|                                | Legend: C Off C Off Flash |                                                                                                    |  |  |  |  |  |
| ERM                            | Module LEDs               | Corrective Action                                                                                                 |  |  |  |  |  |
| LINKGD<br>ACT<br>ERROR <b></b> |                           | 1. Cycle power on the CPU Interface unit.<br>This will clear the ERROR if it was due to<br>a transient condition. |  |  |  |  |  |
| Error ON                       | Error Flashing            | 2. Try another cable that you know works.<br>Check pinouts (see page 3-6).                                        |  |  |  |  |  |
|                                |                           | 3. Try another port on the hub or another hub.                                                                    |  |  |  |  |  |
|                                |                           | 4. Replace module.                                                                                                |  |  |  |  |  |

| Troublesh                                                                           | ooting Chart (Continued)                                                                                                    |
|-------------------------------------------------------------------------------------|----------------------------------------------------------------------------------------------------|
| Legend: 🗔 Off                                                                       | On                                                                                                    |
| ERM Module LEDs                                                                     | Corrective Action                                                                                                    |
|                                                                                     | 1                                                                                                    |
| LINKGD<br>ACT<br>ERROR                                                              | <ol> <li>Try another cable that you know works.<br/>Check pinouts (see page 3-6).</li> <li>Try another port on the hub or<br/>another hub.</li> </ol>                                                                                                    |
| No LEDs                                                                             | 3. Replace module.                                                                                                    |
|                                                                                     |                                                                                                    |
| LINKGD ACT ACT ACT ACT ACT ACT ACT ACT ACT ACT                                      | <ol> <li>Try another cable between PC and hub.</li> <li>Try another port on the hub or another<br/>hub.</li> <li>Make sure you have not exceeded the<br/>recommended cable length for your<br/>network cable. The link signal could<br/>arrive with sufficient strength even<br/>though the data transmission does not.</li> <li>Could be related to Windows configura-<br/>tion. Consult Windows documentation.</li> </ol> |
|                                                                                     |                                                                                                    |
| Note: This is also the indication of proper operation! Troubleshoot only if you are | 1. Try another cable between PC and hub<br>or other module and hub.                                                                                                    |
| failing to exchange data.                                                           | 2. Try another port on the hub or another hub.                                                                                                    |
| LINKGD LINKGD LINKGD ACT CROR CROR CROR CROR CROR CROR CROP CROP                    | 3. Confirm that ERM module is in a usable slot in the PLC base (see pages 3-2 and 3-3) and that the CPU Interface and its firmware support the ERM module.                                                                                                    |
| LINKGD ON LINKGD ON<br>ACT Flashing ACT ON                                          | 4. Look for errors in the setup of the ERM module or in the communication program.                                                                                                    |
|                                                                                     |                                                                                                    |

## **ERM Module Diagnostic LEDs**

ERM LEDs

- The ERM module has three indicator lights which show the status of the following:
  - **S** signal path between the ERM and the hub or slaves
  - s signal between ERM or between a PC and an ERM
  - **S** ERM module hardware

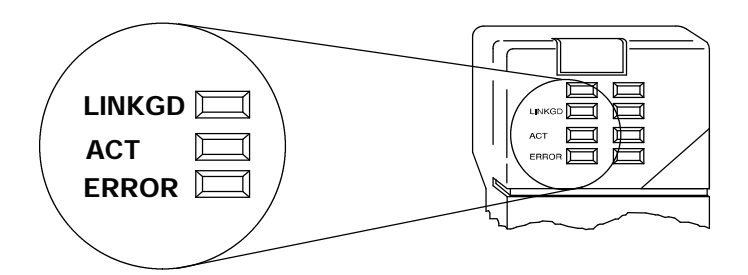

- Link Good Indicator The green Link Good (LINKGD) LED is steady on when the ERM module is correctly connected to an active device on the network and is receiving 5VDC operating voltage from the PLC power supply. The LINKGD LED verifies that the proper cables are connected, and the ERM module is functioning correctly. If a mismatch with the 10BaseT or 10BaseFL connections occurs this LED will not be illuminated.
- ACT Indicator The red Activity (ACT) LED flashes to indicate that the module sees data travelling on the network. If any network device is sending or receiving data, the ACT LED will be illuminated. In idle mode (no network traffic) this LED is OFF. During heavy communication loads this LED will be steady on.
- **Error Indicator** If the ERM module's **red ERROR** indicator is **flashing** or **steady on**, a fatal error has occurred. The error may be in the ERM module itself, or a network problem may be causing this symptom. The ERROR indication can be caused by a faulty ground, an electrical spike or other types of electrical disturbances. Cycle power to the system to attempt clearing the error.

## Slave Module Diagnostic LEDs

- **EBC LEDs** Hx-EBCs LED Diagnostic information is located in the Troubleshooting Guidelines chapter in the Ethernet Base Controller Manual (H24-EBC-M) and for the T1H-EBC in (T1H-EBC-M) manual.
- **Error Indicator** A specific ERM network condition that can cause the EBCs ERROR LED indicator to illuminate is if the watchdog timer times out. This can result from the slave being disconnected from the ERM network.

## Using ERM Workbench for Troubleshooting

ERM Workbench can be used for troubleshooting an ERM Ethernet remote I/O system. It allows you to:

- S View slave status and Detailed ERM Statistics.
- **S** See active modules on the network.
- **S** Examine or change the slave module's configuration settings.
- **S** Check or upgrade the module's firmware revision.
- **Read from ERM** To view the current configuration in the ERM module, launch ERM Workbench and click on "Read from ERM" under the File menu or tool bar. The following ERM main configuration window will be displayed.

|                                | eranica I Im-                                                  |                      | Clink on deve 3<br>to see to Le           | dore<br>z Drar    | TH TH TH<br>Size 1                                                                                              | 2 Select Steres.                                                                                                |
|--------------------------------|----------------------------------------------------------------|----------------------|-------------------------------------------|-------------------|----------------------------------------------------------------------------------------------------|----------------------------------------------------------------------------------------------------|
| Datate                         | Berlin Status                                                  | 10.21.00             | One Lot Fre                               | eSmet             |                                                                                                    |                                                                                                    |
| O'Hotide                       | UC Points F                                                    | acsial P             | CErel VMm                                 |                   | Note:                                                                                                    |                                                                                                    |
| woerved:                       | Eleve Status Elits<br>ERM Status Wood<br>Disable Status Doser- | ×300<br>×328<br>7100 | X017 VADU14<br>X037 VADU15<br>X017 VAD016 |                   | 1910 - 1927 - 1999 - 1997 - 1997 - 1997 - 1997 - 1997 - 1997 - 1997 - 1997 - 1997 - 1997 - 1997 - 1997 - 1997 - |                                                                                                    |
| level .                        | H2EBC                                                          |                      | Contraction of                            |                   | Diversel Address (30 E0 G                                                                                       | 2 00 02 A2 on PN                                                                                                |
| lave 1/Stot 1                  | 16 Discrete Gulgur                                             | Y 320                | >307 V60515                               | 2                 |                                                                                                    |                                                                                                    |
| bie 1/Stot 2                   | R Divorete Output                                              | 7348                 | 1347 V40516 LaD                           | 7)                | Education Address RD ED ED                                                                                      | 200 04 DELas IPC assesses a stiffere                                                                            |
| ene 2/5 tot 0                  | 32 Olocieste O algua                                           | 120                  | YAT WASTENDE                              | 594405201.580-71  | Course instanting of the                                                                                        | Conception of the second second second second second second second second second second second second second se |
| ince 2/Sioi 1<br>ince 2/Sioi 2 | If Discrete Inpact<br>10 Discrete Date of                      | NOR .                | SORT MENTEN(IFT<br>SORT MOSTOLUTAL        | SHOUSZUL NO.T.    |                                                                                                    |                                                                                                    |
| leno 2/6kot 3                  | 16 Cinciple Cinterul                                           | Y43E                 | 1447 V40521 H/31                          | 919/40522 (-3007) |                                                                                                    |                                                                                                    |
| eus 2/Stot 4                   | Il Diccrete Output                                             | 94 <del>8</del> 1    | Y457 V40622 H011                          | 9                 | EL ALL PARA                                                                                                    | A A A A A A A A A A A A A A A A A A A                                                                           |
| I foli? Com                    | I Double Wood Input                                            | 1200                 | VOID T                                    |                   | crashe washing or                                                                                               | e eo de central de la ser                                                                                       |
| S tol2% evel                   | B Discrete Front                                               | ×366                 | X067 V40417 La94                          | 7)                |                                                                                                    |                                                                                                    |
| E tot2/6 unit                  | S Decente Output<br>19 Clauble Wood Date                       | V508                 | 1907 V40624 Lat0-1<br>U2137               | 0                 |                                                                                                    |                                                                                                    |
|                                | B Dicasta Output                                               | Y516                 | TELE KOON HOL                             | 3                 |                                                                                                    |                                                                                                    |
|                                |                                                                |                      |                                           |                   |                                                                                                    |                                                                                                    |
|                                |                                                                |                      |                                           |                   |                                                                                                    |                                                                                                    |
|                                |                                                                |                      |                                           |                   |                                                                                                    |                                                                                                    |

The ERM main configuration window lists the ERM's Ethernet Address, IP Address, Module ID just below the menu to identify the connected ERM. If the fields are blank, select File > Read From ERM to read a specific ERM's configuration.

In the *Slave Status box*, the status of a specific slave can be displayed by clicking on the slave number 1–16. The numbers are highlighted in either normal, green, yellow or red. **Normal** indicates that the slave is not configured. **Green** indicates the ERM is successfully communicating with that particular slave. **Yellow** indicates I/O is being updating, but some error exists within the I/O of that slave and that there are no I/O module errors in the slave. **Red** indicates I/O is not being updating or that the ERM is not communicating with that slave. A description of the error will be listed.

The network I/O modules and I/O points are listed by slave and slot number. For a PLC, the first two words of V memory in the Discrete Input table is used for ERM/slave status information, and the first word of V memory in the Discrete Output table is for Disable Slave Command bits. The PLC memory map information is not displayed if a WinPLC is selected as the CPU interface.

### Reserved PLC If a Memory for ERM Inf

If a PLC CPU is used as the Interface, the first two words of V memory in the Discrete Input table is used for ERM/slave status information, and the first word of V memory in the Discrete Output table is for Disable Slave Command bits. The default memory addresses X300 and Y300 are used in this example.

#### Slave Status Bits

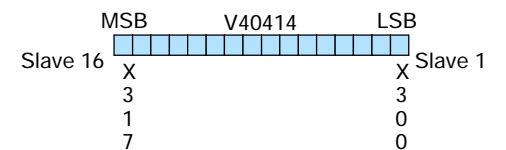

**ERM Status Word** 

V40415

ΧХ

33

32

07

MSB

Х

3

3

7

Status Bits

LSB

Х

3

2

0

Error Code

The Slave Status Bits can be monitored to detect if a slave is in error.

The ERM Status Word contains the ERM error code and Status Bits (see the following description and Error Codes in Appendix B). Bit 8 indicates that the ERM is disabling a slave.

#### Disable Slave Bits

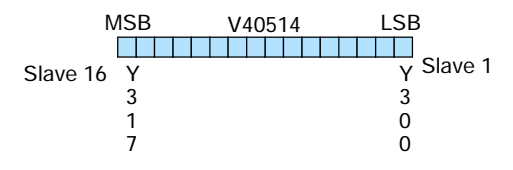

The Disable Slave Bits can be used to disable a slave from communicating with the ERM module. Bit ON = disable that specific slave. RESET = re-enable the specific slave.

#### Detailed ERM Statistics

Detailed ERM Statistics provides I/O Cycle Times, Total Retries to All Slaves and CPU Interface information. This information may be helpful when trying to diagnose a remote I/O network problem. The maximum I/O Cycle Time is the time for the ERM to 1) read the remote slave inputs and write the data to the CPU and 2) for the ERM to read the output data from the CPU and write the data to the remote slaves.

| Effortet Flerido Ha                                                    | iter H2404 Eb                      | erel Addets   | 00 00 62 2       | DOFAS IP. 255                                | 295 295 295     | Module ID: II   | 1. Configure EFM           |
|------------------------------------------------------------------------|------------------------------------|---------------|------------------|----------------------------------------------|-----------------|-----------------|----------------------------|
| Interface                                                              |                                    | 0 250         |                  |                                              | E IST IG        |                 | 2 Select Slaves.           |
| Lad EPhr                                                               | Ontaked ERM State                  | atics (00 ED  | 12 20 00 7       | TO THE TA                                    | 2 12 54         | 15 16           | K MA MERM                  |
| Beet                                                                   | E CPU Istanlace                    | A)            |                  | Minimum 1.40<br>Dycle Tiere                  | 3 ¥0            | ŰK.             |                            |
| Detailer                                                               | 090                                | 250           |                  | Maximuts (-0)<br>Clycle Tane<br>Total Number | 21 rs           | Ene Sun         | ter ]                      |
| VO Medule I                                                            | LantERM Enve                       | es ter        | nor.             | of NO Cycles:<br>American 140<br>Dicke Tarie | 1232<br>10.0 su | Bedavers        |                            |
| Save 1                                                                 | ERM States                         | E Var         | aon: 1           | Tutal Retires to<br>All Sloves               | 4               | Title of Lost 7 | tood zioniek               |
| Save 1/Skt 1<br>Lave 1/Skt 2                                           | PLC Note                           |               | PLC I<br>III     | Kocumin Impaul Bytms<br>nel Kor EFRM Situkaz | 4               | Enter Ade       | nate<br>States Eliza Prime |
| Save 2/Site 0 3<br>Save 2/Site 1 4                                     | FLC Read<br>Rote:                  | D             | PLCDE            | crete Eulput Exter<br>of for ERM Control     | 2               | in RUN and      | E                          |
| Slave 27584 2<br>Slave 27584 3<br>Slave 27584 4                        | PLE Wide<br>Refies                 | Q.            |                  |                                              |                 |                 |                            |
| Slave 3<br>Slave 3/Slet 1. I<br>Slave 3/Slet 2. I<br>Slave 3/Slet 2. I | Bouble Ward Input<br>Boucese Input | V2000<br>2000 | V2017<br>X367 V4 | 0417 Laib-7                                  |                 |                 | Dion PK                    |

Select Slaves Window The left column displays the Ethernet Address, IP Address, Module ID and Model number of the modules currently on the remote I/O network. This means you are *linking* to the modules from your PC. If you are linking to a module but the ERM is failing to communicate with the module, you can conclude that:

- **S** The module is working.
- **S** The cabling is satisfactory from the PC to the hub and from the hub to the ERM module.
- **S** The hub is working.
- S The problem may be an addressing issue. If the ERM is configured to use IP protocol, make sure that the IP Address for the ERM and slave is valid and unique. If the ERM is configured to use IPX protocol, make sure that either the Module ID or Ethernet Address in the slave is correct and unique.

| or sleves                                                                                                    |                    |                  |                     |                                                                                                    |                          |                               |                         |                      |
|----------------------------------------------------------------------------------------------------|--------------------|------------------|---------------------|----------------------------------------------------------------------------------------------------|--------------------------|-------------------------------|-------------------------|----------------------|
| FIRST, select the sizes to be controlled by this Ethemet Remote<br>Marter, Units 10, down the added to an EBM's down left |                    |                  | SECOND. configure   | each slave. Delauit can                                                                                         | - Slave Congulation      |                               |                         |                      |
| C Newart Slaves                                                                                                    | on ∈ IP <u>≺</u> ⊂ | LIDEAP<br>Module | Model               | EFIN's Slave List                                                                                               | and have been according  | Slave 00E                     | cal H2EBI<br>0.62.00.02 | 42                   |
| themel Address                                                                                                    | #Addess            | 10               | Number              | # Slave                                                                                                    | Status                   | Protoca                       | P.A.                    |                      |
| 0E0620002A2                                                                                                    | 255 255 255 255    | 2                | HZEBC               | 2 00 E0 62 00 D4                                                                                                | A2 [Local]<br>DE [Local] | Addess Mode                   | Etheme<br>(0E06         | /Address<br>200/8243 |
| 0E062.40.03ED                                                                                                    | 255,255,255,255    | 3                | T1H EBC             | 1 00 E0 62 44 03                                                                                                | ED (Local                | ERM Treepet                   | 10                      |                      |
|                                                                                                    |                    |                  |                     |                                                                                                    |                          | Fetier                        | 1                       |                      |
|                                                                                                    |                    |                  |                     |                                                                                                    |                          | Falues letces<br>Standbe Mode | 5                       |                      |
|                                                                                                    |                    |                  |                     | 10                                                                                                    |                          | Watchdog<br>Timerur           | nana.                   |                      |
|                                                                                                    |                    |                  |                     | 12                                                                                                    |                          | Pet Frequency:                | POTE                    |                      |
|                                                                                                    |                    |                  |                     | 14                                                                                                    |                          | 1/0 Cront                     |                         |                      |
|                                                                                                    |                    |                  |                     | 75                                                                                                    |                          | Excepter                      | 8                       | ports                |
|                                                                                                    |                    |                  |                     | The second second                                                                                               | 10 m 10 m                | Discrete                      | 24                      | pointo               |
|                                                                                                    |                    |                  |                     | i sanatan ing sanatan ing sanatan ing sanatan ing sanatan ing sanatan ing sanatan ing sanatan ing sanatan ing s | Hove Down                | Analog                        | nne                     | acada                |
| Channelint                                                                                                    |                    |                  |                     | Benne                                                                                                    | Remove Al                | Analog                        | 100                     | -                    |
| C Skowe Onl                                                                                                    | C ERMIS            | in P             | AlDevices           |                                                                                                    | - 1                      | Dutputz                       | 11000                   |                      |
|                                                                                                    | 1000               | 2                | 10000000            | -                                                                                                    | angus                    |                               |                         |                      |
| Quep IPX<br>Network                                                                                                    | ivi£d., Add        | eList-s          | Dograde<br>Envision | OK.                                                                                                    | Cond                     |                               |                         |                      |

If the ERM or slave module is not on the list, try clicking on either the IPX or UDP/IP radio button (Query is automatically done when the protocol in the center column is changed). Confirm that your PC has IPX and TCP/IP protocol loaded.

Make sure the desired network slaves are in the *ERM's Slave List*. The right column displays the *Slave Configuration* of the the specific slave that is selected in the ERM's Slave List.

The *Upgrade Firmware Utility* can be used to upgrade the firmware in the ERM or slave modules if necessary.

*NetEdit* can be accessed from this window. NetEdit is a software utility that can be used to set the Module ID, set an IP Address or configure the 405 EBCs for analog I/O modules if necessary. See the following section for details on NetEdit.

## Using NetEdit for Troubleshooting

NetEdit is a software utility within ERM Workbench which came with this manual. To review the procedures for accessing and using NetEdit, see Chapter 5. It allows you to:

- **S** See active modules on the network.
- **S** Examine and change the modules' configuration settings.
- **S** See the firmware revision number.
- **S** Review statistical information about communication errors by type.

If you can see the ERM and slave modules on the list in the Module box (described below), you are *linking* to the module from your PC. If you are linking to the module but failing to communicate with the module, you can conclude that:

- **S** The module is working.
- **S** The cabling is satisfactory from the PC to the hub and from the hub to the ERM module.
- **S** The hub is working.
- **S** The problem is in one of the other components of the communication link.
- Select a Module The Module box shows the Ethernet Addresses of all modules which are currently linked to the NetEdit utility. If your ERM or slave module is not on this list, try the following:
  - S Change Protocol selection and click on Query Network. See **Change Protocol** on the next page.
  - S Confirm that your PC has IPX or TCP/IP protocol loaded.
  - S Confirm that the module's LINKGD LED is on.

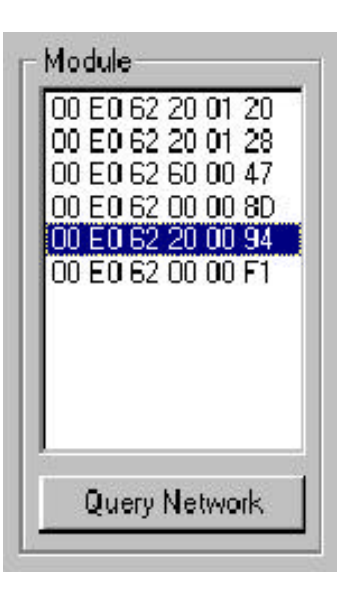

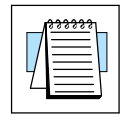

**NOTE:** The Ethernet Address is permanently assigned at the factory, and it is recorded on a label on the side of the ERM module. See page 2-4 if you need help locating the label. It is recommended to record the module's Ethernet Address on a label and affix it near the module in a visible location.

**Module Information** The Module Information box is updated with module type and version for the module currently selected. Verify that all modules *of the same type* have the same firmware version.

| - Module I | Information | - 11 |
|------------|-------------|------|
| Type:      | H2-ERM      |      |
| Version:   | 1.0.558     |      |

6-9

**Change Protocol** If you are experiencing a problem communicating from your PC to a module that *does not* appear on the list of active modules, try changing the protocol and clicking on **Query Network**. You may be able to link to your module with the other protocol.

Ethernet Stats If you are able to see the *problem* module on the list of modules currently active on the network, you can **select** the module to see the *Ethernet Stats* for that module. Select the module by clicking on the Ethernet Address in the Module box.

To begin a new statistical record, click the **Clear Stats** button.

The diagnostic information available in the *Ethernet Stats* box is:

S Missed Frames – frames lost due to unavailability of buffer space.

| Protocol |   |
|----------|---|
| C IPX    |   |
| • UDP/I  | P |

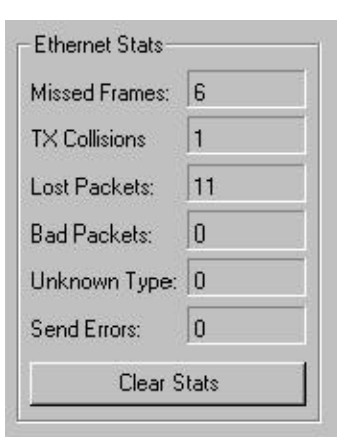

- S TX Collisions detected when RXD+ and RXD- become active during a data transmission. Two devices are trying to communicate at the same time.
- **S** Lost Packets packets that overflow the queue.
- **S** Bad Packets packets that fit the Ethernet standard but are not in the right format for the EBC module.
- **S** Unknown Type a foreign command was received and could not be interpreted. This will probably happen only during software driver development.
- **S** Send Errors the Ethernet standard number of retries were attempted for a transmission.

If you set up your original ERM or slave module using NetEdit, you will need to

duplicate the settings in the new module using the same procedure.

#### Replacing the ERM / Slave Module

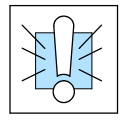

**WARNING:** Your system can be damaged if you install or remove system components before disconnecting the system power. To minimize the risk of equipment damage, electrical shock, or personal injury, always disconnect the system power before installing or removing any system component.

Iroubleshooting

## **Diagnosing Network Cable Problems**

If you are experiencing communication problems, swapping cables is one of the simplest diagnostic procedures you can perform. If the network operates correctly with a different cable, you have isolated and cured the problem. If possible, use a short run of cable to test the network because problems with longer cable runs can be more difficult to diagnose and are more often intermittent.

If you are unable to swap cables, verify the proper operation of all other network components. You probably have a cable problem if you have verified that your:

- S ERM module is working correctly.
- **S** ERM module configuration is correct.
- **S** RLL program is correct.
- **s** hubs are working correctly.
- S Windows configuration is correct.
- S network adapter card is the correct type, and it is working correctly.

It is a good maintenance practice to test network cables periodically and maintain a permanent record of cable characteristics. A number of cable test instruments are available to test 10BaseT and 10BaseFL networks. These instruments will check the electrical or optical characteristics of your cabling, including:

- S Continuity This is a check to make sure the communication pairs are wired correctly, and that the wires are continuous from end to end. In the case of fiber optic network this is a test to be sure light is transmitted from one end of the cable to the other.
- S Attenuation This refers to the amount of signal loss over the cable segment at the signal frequency of interest. The 10BaseT specification allows for a maximum signal loss of 11.5 decibels (dB) for the entire link at the signal frequency used by 10Mbps Ethernet. The 10BaseFL specification calls for the optical loss in link segment to be no greater than 12.5 dB.
- S Crosstalk Crosstalk occurs when a signal in one pair of wires is electromagnetically coupled to an adjacent pair. This is critical for10BaseT networks which are susceptible to noise interference. 10BaseFL networks are virtually immune to noise interference.

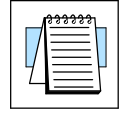

**NOTE:** Any significant difference between the cable characteristics of the transmitter and receiver can cause communication errors.

Ethernet devices continually monitor the receive data path for activity as a means of verifying their link is working correctly. When the network is idle, each network device (including the ERM module) sends a periodic *link test* signal to verify that the network is working. If the link test signal or other network activity is not received periodically, the LINKGD LED on the ERM module is turned off.

## Appendix A General Specifications

In This Appendix

- H2-ERM and H4-ERM Specifications
- H2-ERM-F and H4-ERM-F Specifications
- Ethernet Standards

## **General Specifications**

### ERM Specifications

| H2-ERM / H4-ERM General Specifications |                                                     |  |  |  |  |
|----------------------------------------|-----------------------------------------------------|--|--|--|--|
| Module Type                            | Ethernet I/O Communications Master Module           |  |  |  |  |
| Quantity of Modules Per Base           | Defined by CPU, base configuration and power budget |  |  |  |  |
| Quantity of Slaves per ERM             | 16 max.                                             |  |  |  |  |
| Diagnostics                            | LEDs, ERM Workbench, NetEdit                        |  |  |  |  |
| Communications                         | 10BaseT Ethernet                                    |  |  |  |  |
| Data Transfer                          | 10 Million bits per second                          |  |  |  |  |
| Extension Port                         | RJ45                                                |  |  |  |  |
| Link Good Indicator (LINKGD)           | Green LED                                           |  |  |  |  |
| Activity Indicator (ACT)               | Red LED                                             |  |  |  |  |
| Error Indicator (ERROR)                | Red LED                                             |  |  |  |  |
| Power Consumption                      | 530 mA @ 5VDC (Supplied by DL205/DL405 base)        |  |  |  |  |
| Operating Temperature                  | 32° to 140° F (0° to 60° C)                         |  |  |  |  |
| Storage Temperature                    | -4° to 158° F (-20° to 70° C)                       |  |  |  |  |
| Relative Humidity                      | 30% - 95% RH (non-condensing)                       |  |  |  |  |
| Environmental Air                      | No corrosive gases permitted                        |  |  |  |  |
| Networking Protocols Supported         | IPX, UDP/IP                                         |  |  |  |  |
| Manufacturer                           | Host Automation Products                            |  |  |  |  |
| Link Distance                          | 100 meters (328 feet)                               |  |  |  |  |

| H2-ERM-F / H4-ERM-F General Specifications |                                                     |  |  |  |  |
|--------------------------------------------|-----------------------------------------------------|--|--|--|--|
| Module Type                                | Ethernet I/O Communications Master Module           |  |  |  |  |
| Quantity of Modules Per Base               | Defined by CPU, base configuration and power budget |  |  |  |  |
| Quantity of Slaves per ERM                 | 16 max.                                             |  |  |  |  |
| Diagnostics                                | LEDs, ERM Workbench , NetEdit                       |  |  |  |  |
| Communications                             | 10BaseFL Ethernet (fiber optic)                     |  |  |  |  |
| Data Transfer                              | 10 Million bits per second                          |  |  |  |  |
| Extension Port                             | ST-style fiber optic connector                      |  |  |  |  |
| Link Good Indicator (LINKGD)               | Green LED                                           |  |  |  |  |
| Activity Indicator (ACT)                   | Red LED                                             |  |  |  |  |
| Error Indicator (ERROR)                    | Red LED                                             |  |  |  |  |
| Power Consumption                          | 670 mA @ 5VDC (Supplied by DL205/DL405 base)        |  |  |  |  |
| Operating Temperature                      | 32° to 140° F (0° to 60° C)                         |  |  |  |  |
| Storage Temperature                        | -4° to 158° F (-20° to 70° C)                       |  |  |  |  |
| Relative Humidity                          | 30% - 95% RH (non-condensing)                       |  |  |  |  |
| Environmental Air                          | No corrosive gases permitted                        |  |  |  |  |
| Networking Protocols Supported             | UDP/IP, IPX                                         |  |  |  |  |
| Manufacturer                               | Host Automation Products                            |  |  |  |  |
| Link Distance                              | Up to 2,000 meters (2Km), 6,560ft (1.2 miles)       |  |  |  |  |

## **Ethernet Standards**

Various institutes and committees have been involved in establishing Ethernet data communication standards. These specification standards assure Ethernet network compatibility for products from a broad variety of manufacturers.

The ERM module complies with American National Standards Institute (ANSI) and Institute of Electrical and Electronic Engineers standard ANSI/IEEE 802.3, Carrier Sense Multiple Access with Collision Detection (CSMA/CD) Access Methods and Physical Layer Specifications. This standard has been adopted by the International Organization for Standardization (ISO) as document ISO/IEC 8802-3.

The Electronic Industries Association (EIA) and Telecommunications Industries Commercial Building Telecommunications Wiring Standard designated EIA/TIA-568A defines implementation of 10BaseT (twisted pair) and 10BaseF (fiber optics) for Ethernet communications.

The same two organizations produced EIA/TIA TSB40-Additional Transmission Specifications for Unshielded Twisted-Pair Connecting Hardware. The purpose of this document is to specify transmission performance requirements and connecting hardware requirements.

## ERM / Slave Diagnostics and Error Codes

In This Appendix. . .

- ERM Diagnostics
- ERM Status Word Error Codes
- Reading ERM Statistics
- Reading Error Codes From Slaves
- Slave Diagnostic Word Memory
- Current / Last State Slave Error Codes
- Extended Slave Error Codes

## **ERM Diagnostics**

Reserved PLC Memory for ERM If a PLC is used as the CPU Interface, the first two words of V memory in the Discrete Input table is used for ERM/slave status information, and the first word of V memory in the Discrete Output table is for Disable Slave Command bits. The default memory addresses X300 and Y300 are used in this example.

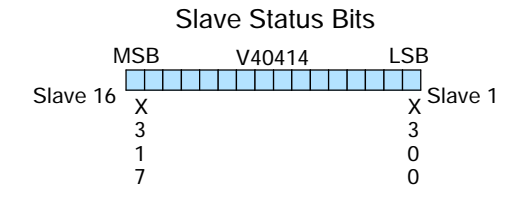

ERM Status Word

V40415

ΧХ

3 3

32

**Disable Slave Bits** 

V40514

0 7

MSB

Х

3

3

7

MSB

Y

3

1

7

Slave 16

Status Bits

The Slave Status Bits can be monitored to detect if a slave is in error.

The ERM Status Word contains the ERM error code and Status Bits. Refer to "Reserved PLC Memory for ERM" in Chapter 4. Bit 8 indicates that the ERM is disabling a slave.

The Disable Slave Bits can be used to disable a slave from communicating with the ERM module.

**ERM Status Word /** The ERM Status Word contains the current ERM Error Code in the Least Significant **Resetting the Slave** Byte and the Status Bits in the Most Significant Byte. Currently, only bit 8 is used in the MSB designating the ERM is disabling Slave.

LSB

Х

3

2

0

LSB Slave 1

γ

3

0

0

Error Code

When using the Slave Disable Bits, the ERM must recognize the request to disable a slave before attempting to re-enable that slave. This closed loop feedback is necessary due to the asynchronous scans of the ERM and PLC. X330 is the only feedback bit for ALL slave disabling bits (Y300 - Y317). Either disable multiple slaves all on the same scan or serialize the disable process by using ladder logic interlocks.

Use the following ladder logic code to manually reset a slave. For example, use this resetting method when "Hot Swapping" a Terminator I/O module on a slave that is set up to be *manually* reset using ladder logic. The default for the Terminator EBC is *automatic* rescan after "Hot Swapping" and I/O module.

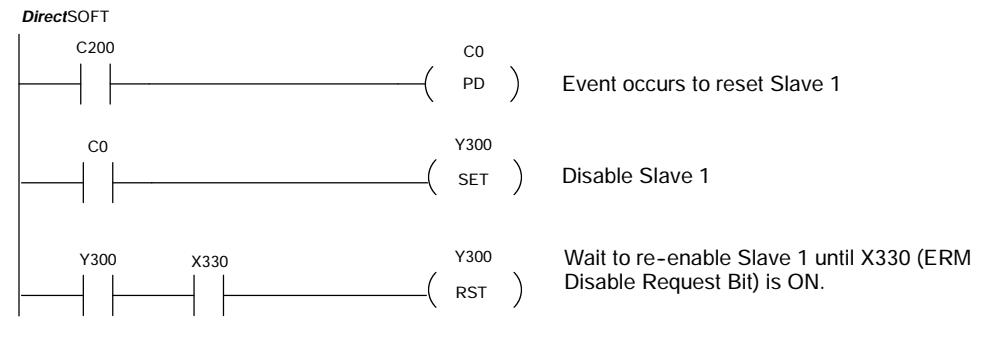

## **ERM Status Word Error Codes**

The following table describes the errors that will be reported to the ERM Status Word.

| Error Code<br>(Decimal) | Description                                                            |
|-------------------------|------------------------------------------------------------------------|
| E0                      | No error.                                                              |
| E3                      | Configured bit inputs overlap system input bits.                       |
| E4                      | Configured bit outputs overlap system output bits.                     |
| E5                      | More than one device found with same module ID.                        |
| E6                      | More than one device found with same IP address.                       |
| E7                      | ERM could not read slave's error information – slave not responding.   |
| E8                      | Device not supported; may be old firmware or configuration error.      |
| E9                      | Device timed out on a function request after retrys.                   |
| E13                     | Gateway address needed, but not specified                              |
| E14                     | Subnet mask needed, but not specified.                                 |
| E15                     | Configured module ID's do not match modules in device.                 |
| E16                     | Number of bit inputs specified in ERM is less than actual in slaves.   |
| E17                     | Number of bit outputs specified in ERM is less than actual in slaves.  |
| E18                     | Number of word inputs specified in ERM is less than actual in slaves.  |
| E19                     | Number of word outputs specified in ERM is less than actual in slaves. |
| E20                     | Invalid base definition for this device.                               |
| E21                     | ERM has not been configured                                            |
| E22                     | Overflow of internal buffer E22.                                       |
| E23                     | Overflow of internal buffer E23.                                       |
| E24                     | Overflow of internal buffer E24.                                       |
| E25                     | Overflow of internal buffer E25.                                       |
| E26                     | Overflow of internal buffer E26.                                       |
| E27                     | Configuration error: input words configured not enough.                |
| E28                     | Configuration error: output words configured not enough.               |
| E221                    | ERM to CPU backplane error.                                            |
| E223                    | PLC family unknown.                                                    |
| E224                    | ERM to CPU backplane error.                                            |
| E225                    | Backplane code error returned from PLC.                                |
| E226                    | General backplane error returned from PLC.                             |
| E227                    | Timeout on PLC backplane error.                                        |
| E228                    | ERM to CPU backplane error.                                            |
| E231                    | ERM to CPU backplane error.                                            |

## **Reading ERM Statistics**

#### Reading ERM Statistics using Ladder Logic

The following ladder logic example reads the ERM statistics from the ERM module. 12 words (24 bytes) of statistical data are stored in the ERM's memory starting at V0 (TA0). Use slave address of 90 when reading ERM statistics. In the example below, the RX instruction stores the statistical data from the ERM module to V1400 - V1413 in the CPU's memory. More information on the RX network instruction can be found in the PLC User Manual. The ERM module is located in slot 2 of the I/O base in this example. Refer to the Special Relays Appendix in the PLC User Manual to identify each slot's Module Busy and Comm Error bits.

| PLC Address  | Description of Statistic               | Format          |
|--------------|----------------------------------------|-----------------|
| Addr + 0     | Minimum I/O Scan in milliseconds       | Word / Decimal  |
| Addr + 1     | Maximum I/O Scan in milliseconds       | Word / Decimal  |
| Addr + 2,3   | Total accumulated time in milliseconds | DWord / Decimal |
| Addr + 4,5   | Total number of I/O Scans              | DWord / Decimal |
| Addr + 6,7   | Number of PLC Read Retries             | DWord / Decimal |
| Addr + 10,11 | Number of PLC Write Retries            | DWord / Decimal |
| Addr + 12,13 | Number of Slave Retries                | DWord / Decimal |

The format of the ERM's statistics is as follows:

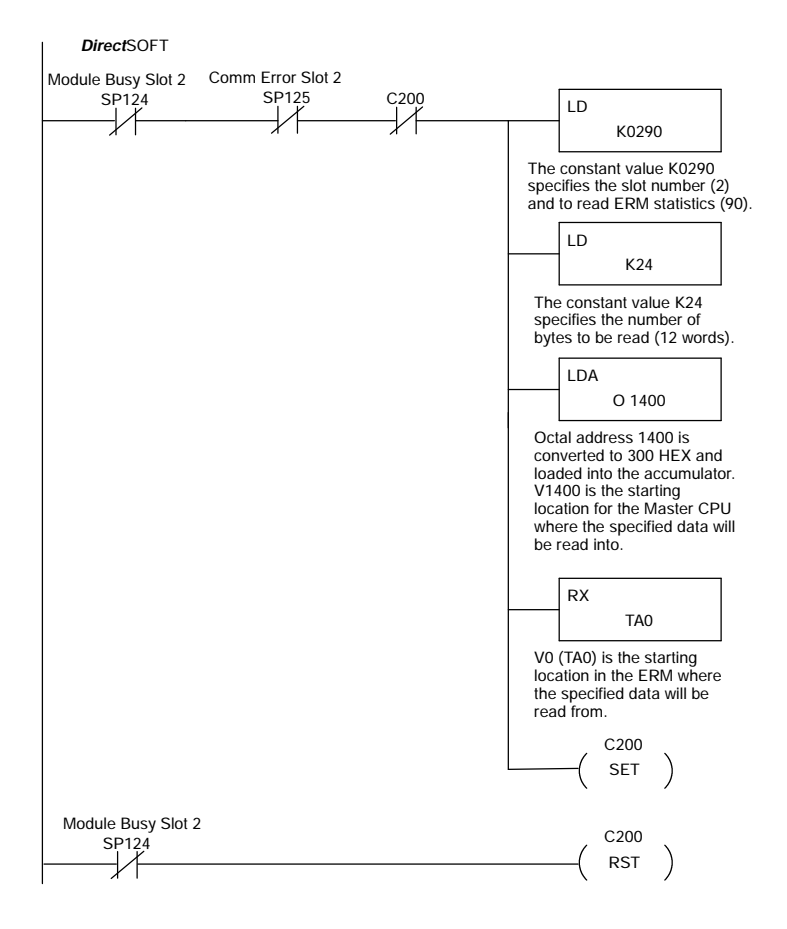

## **Reading Error Codes from Slaves**

Reading Error Codes from Slaves using Ladder Logic The following ladder logic example reads the Error Codes from a specific slave (1-16). The slave's error data is stored in its memory starting at V0 (TA0). Up to 36 words (72 bytes) of error codes can be read from a slave depending upon the amount of bases and I/O modules (slots) used per slave. In the example below, the RX instruction stores the Error data read from Slave 1 to V2000 - V2013 and from Slave 2 to V2020 - V2033, etc. in the CPU's memory. More information on the RX network instruction can be found in the PLC User Manual The ERM module is located in slot 2 of the 205 I/O base in this example. Refer to the Special Relays Appendix in the PLC User Manual to identify each slot's Module Busy and Comm Error bits. Refer to the Slave Diagnostic Word Memory Table on the following page for a description of the word information read from the slaves. This example reads words V0 - V11 (24 bytes) from the slaves.

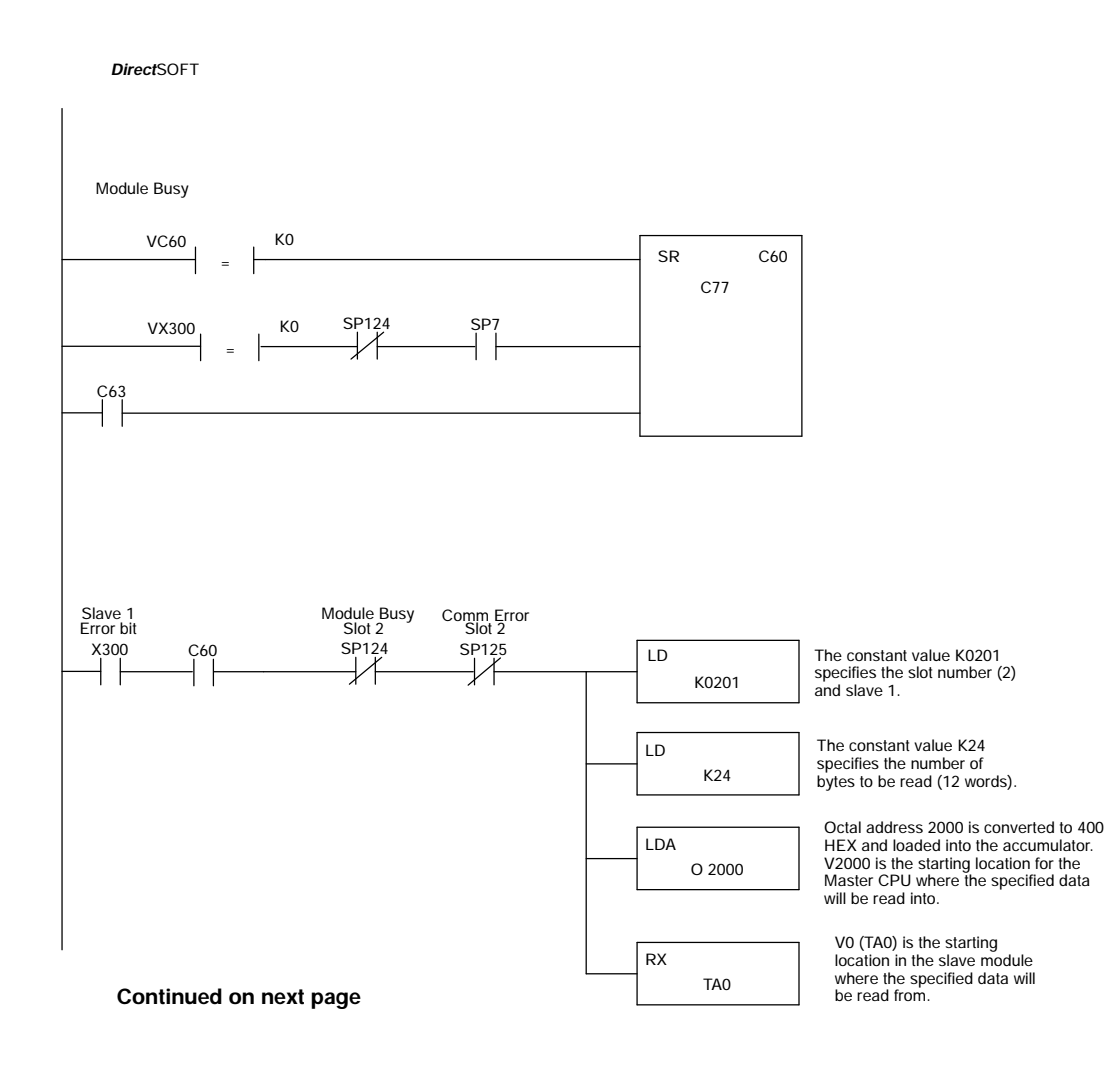

#### Continued from previous page

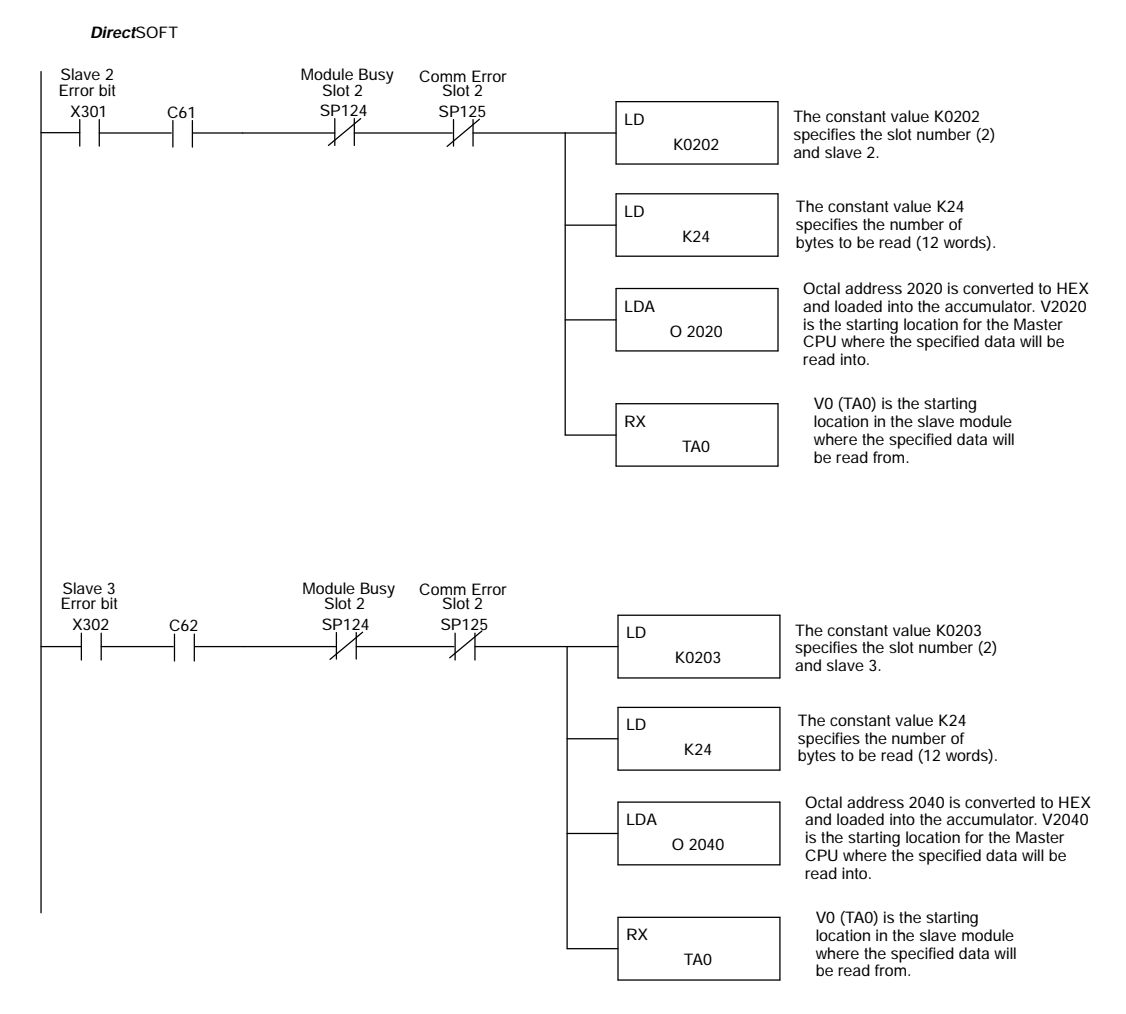

## **Slave Diagnostic Word Memory**

The following table describes the Word information that is obtained when a slave's diagnostic information is read (RX) by the PLC CPU into its memory. Applies to 205/405 and Terminator EBC modules.

| Word  | Description                                                                                                    |
|-------|----------------------------------------------------------------------------------------------------|
| V +0  | Current slave error code: Bits 0 - 11<br>Type of Error: Bits 12-15: ( Bit 12 SET = I/O Error Condition; Bit 13 SET = I/O Warning) |
| V +1  | Slave module slot in error (slots 0 - 15).                                                                                        |
| V +2  | Slave module slot in error (slots 16 - 31).                                                                                       |
| V +3  | Slave's Last error code                                                                                                    |
| V +4  | Extended error code module in slot 0.                                                                                             |
| V +5  | Extended error code for module in slot 1.                                                                                         |
| V +6  | Extended error code for module in slot 2.                                                                                         |
| V +7  | Extended error code for module in slot 3.                                                                                         |
| V +8  | Extended error code for module in slot 4.                                                                                         |
| V +9  | Extended error code for module in slot 5.                                                                                         |
| V +10 | Extended error code for module in slot 6.                                                                                         |
| V +11 | Extended error code for module in slot 7.                                                                                         |
| V +12 | Extended error code for module in slot 8 or base 1 slot 0.                                                                        |
| V +13 | Extended error code for module in slot 9 or base 1 slot 1.                                                                        |
| V +14 | Extended error code for module in slot 10 or base 1 slot 2.                                                                       |
| V +15 | Extended error code for module in slot 11 or base 1 slot 3.                                                                       |
| V +16 | Extended error code for module in slot 12 or base 1 slot 4.                                                                       |
| V +17 | Extended error code for module in slot 13 or base 1 slot 5.                                                                       |
| V +18 | Extended error code for module in slot 14 or base 1 slot 6.                                                                       |
| V +19 | Extended error code for module in slot 15 or base 1 slot 7.                                                                       |
| V +20 | Extended error code for module in slot 16 or base 2 slot 0.                                                                       |
| V +21 | Extended error code for module in slot 17 or base 2 slot 1.                                                                       |
| V +22 | Extended error code for module in slot 18 or base 2 slot 2.                                                                       |
| V +23 | Extended error code for module in slot 19 or base 2 slot 3.                                                                       |
| V +24 | Extended error code for module in slot 20 or base 2 slot 4.                                                                       |
| V +25 | Extended error code for module in slot 21 or base 2 slot 5.                                                                       |
| V +26 | Extended error code for module in slot 22 or base 2 slot 6.                                                                       |
| V +27 | Extended error code for module in slot 23 or base 2 slot 7.                                                                       |
| V +28 | Extended error code for module in slot 24 or base 3 slot 0.                                                                       |
| V +29 | Extended error code for module in slot 25 or base 3 slot 1.                                                                       |
| V +30 | Extended error code for module in slot 26 or base 3 slot 2.                                                                       |
| V +31 | Extended error code for module in slot 27 or base 3 slot 3.                                                                       |
| V +32 | Extended error code for module in slot 28 or base 3 slot 4.                                                                       |
| V +33 | Extended error code for module in slot 29 or base 3 slot 5.                                                                       |
| V +34 | Extended error code for module in slot 30 or base 3 slot 6.                                                                       |
| V +35 | Extended error code for module in slot 31 or base 3 slot 7.                                                                       |

## **Current / Last State Slave Error Codes**

The following table lists the Current and Last State Slave error codes for Word 0 and Word 3 in the Slave Diagnostic Word Memory Table. Applies to 205/405 and Terminator EBC modules.

| Error Code<br>(Decimal) | Description                                                                                                    |
|-------------------------|----------------------------------------------------------------------------------------------------|
| E0                      | No error.                                                                                                    |
| E121                    | Channel failure.                                                                                                    |
| E122                    | Unused analog input channels exist.                                                                                                    |
| E139                    | Broken transmitter on one of the analog input channels (if supported by analog module)                                                                                                    |
| E142                    | Multiple channels failed.                                                                                                    |
| E153                    | The module which was in this slot is no longer responding. User has removed a module in a Terminator I/O slave system.<br>If Automatic Reset (default) is enabled for this slave, it will reset itself once the replacement module is inserted.<br>If Manual Reset is enabled for this slave, the user must 1) SET the slave disable flag for that slave in the first diagnostic output word, 2) wait for bits 8-15 in second diagnostic input word to equal 1, then 3)<br>RESET the slave disable flag in the first diagnostic output word. |
| E154                    | I/O configuration has changed. See E153 for reset methods.                                                                                                    |
| E200-<br>E216           | Unused analog input channels exist at channel xx (1-16), where xx = Value -200.<br>(example: E212 indicates unused analog channel exists at channel 12.                                                                                                    |

## **Extended Slave Error Codes**

The following table lists the Extended Slave error codes for Words 4-35 in the Slave Diagnostic Word Memory Table. Applies to 205/405 and Terminator EBC modules.

| Error Code<br>(Decimal) | Description                                                                                                    |  |
|-------------------------|----------------------------------------------------------------------------------------------------|--|
| E32-<br>E63             | Bitwise error where bit 5 is always SET. Look at bit 0 thru bit 4 to get a possible list of errors. Example 34 decimal =22 hexadecimal (Bit 5 SET and Bit 1 SET).         BIT       Type of Error         0       Terminal block off         1       External P/S voltage low         2       Fuse blown         3       Bus error         4       Module initialization error (intelligent module)         5       Fault exists in module (this bit is SET if any of the above bits are SET)                                       |  |
| E117                    | Write attempt to an invalid analog channel.                                                                                                    |  |
| E121                    | Analog input channel error.                                                                                                    |  |
| E122                    | Unused analog input channels exist.                                                                                                    |  |
| E139                    | Broken transmitter on one of the analog input channels.                                                                                                    |  |
| E142                    | Channel failure.                                                                                                    |  |
| E153                    | The module which was in this slot is no longer responding. User has removed a module in a Terminator I/O slave system.<br>If Automatic Reset is enabled for this slave, it will reset itself once the replacement module is inserted.<br>If Manual Reset is enabled for this slave, the user must 1) SET the slave disable flag for that slave in the first diagnostic output word, 2) wait for bits 12-15 in second diagnostic input word to equal 1, then 3)<br>RESET the slave disable flag in the first diagnostic output word. |  |
| E154                    | One or more new modules has been inserted into the base. See E153 for reset methods.                                                                                                    |  |
| E200-<br>E216           | Unused analog input channels exist at channel xx (1-16), where xx = Value -200.                                                                                                    |  |

# ERM and ERM Workbench Default Settings

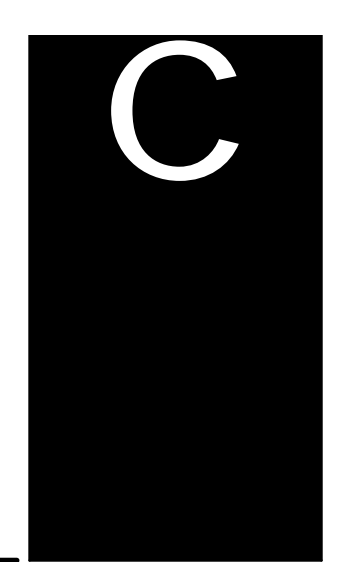

In This Appendix. . . .

- ERM and ERM Workbench Factory Default Settings
### **ERM and ERM Workbench Factory Default Settings**

The following factory default settings or values can be changed by using the tools within the ERM Workbench utility.

| Item                                                                              | Default          |
|-----------------------------------------------------------------------------------|------------------|
| Protocol                                                                          | IPX              |
| Address Mode                                                                      | Ethernet Address |
| ERM Timeout to Slave                                                              | 25ms             |
| ERM Retries                                                                       | 1                |
| Slave Watchdog                                                                    | 250ms            |
| ERM Pet Slave Watchdog                                                            | 0 (disabled)     |
| ERM Consecutive Comm Failures<br>to Slave Before Placing Slave in<br>Standby Mode | 5                |
| Slave Padding                                                                     | 0                |
| Bit Input Address                                                                 | V40414 (X300)    |
| Bit Output Address                                                                | V40514 (Y300)    |
| Word Input Address                                                                | V2000            |
| Word Output Address                                                               | V2100            |
| Standby Cycle Time                                                                | 500ms            |
| Unsupported Slave Cycle Time                                                      | 1000ms           |

# Mapping ERM Slave I/O in a Think & Do WinPLC System

In This Appendix. . . .

- Mapping ERM Slave I/O Points

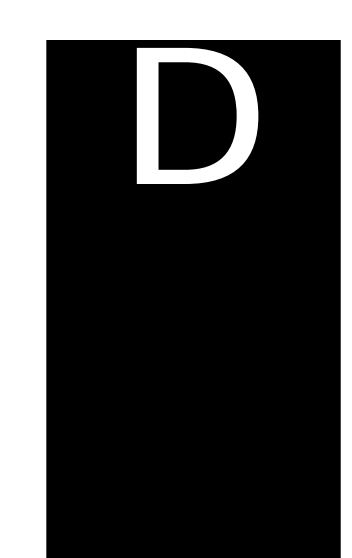

### Mapping ERM Slave I/O Points

This purpose of this appendix is to identify that the Think & Do ConnectivityCenter tool is used to configure (map) the ERM remote slave I/O points to Data Items. We recommend that you are familiar with the "Getting Started" and "Creating a Project" chapters in the Think & Do Studio Learning Guide before attempting to configure the ERM I/O in ConnectivityCenter.

|    | <u></u> |
|----|---------|
| "L |         |

## NOTE: The ERM and its slaves need to be configured using ERM Workbench before using Think & Do ConnectivityCenter to map the ERM slave I/O points to Data Items.

| Launching<br>Connectivity<br>Center Tool | <ul> <li>To launch ConnectivityCenter:</li> <li>1) Launch Think &amp; Do Studio ProjectCenter from the Windows desktop by clicking on Start &gt; Programs &gt; Think &amp; Do Studio &gt; ProjectCenter. Or, click on the ProjectCenter icon to start.</li> <li>2) Click on the File Menu and either Open your Think &amp; Do Project or select New.</li> <li>3) Within ProjectCenter select Windows CE - Think &amp; Do WinPLC as the Runtime Target.</li> <li>4) Then click Tools &gt; ConnectivityCenter to launch ConnectivityCenter. Or, click on the ConnectivityCenter shortcut in the Project Explorer</li> </ul> |
|------------------------------------------|----------------------------------------------------------------------------------------------------|
|                                          | <ul> <li>4) Then click Tools &gt; ConnectivityCenter to launch ConnectivityCenter. Or, click on the ConnectivityCenter shortcut in the Project Explorer.</li> <li>5) Once in ConnectivityCenter click on Configuration &gt; Connect or click on the Connect toolbar button.</li> </ul>                                                                                                    |

#### **Connecting to the** WinPLC Base I/O ConnectivityCenter will draw a picture of your WinPLC / ERM I/O network. Clicking on the Backplane I/O Driver in the Board view window will display the WinPLC I/O base.

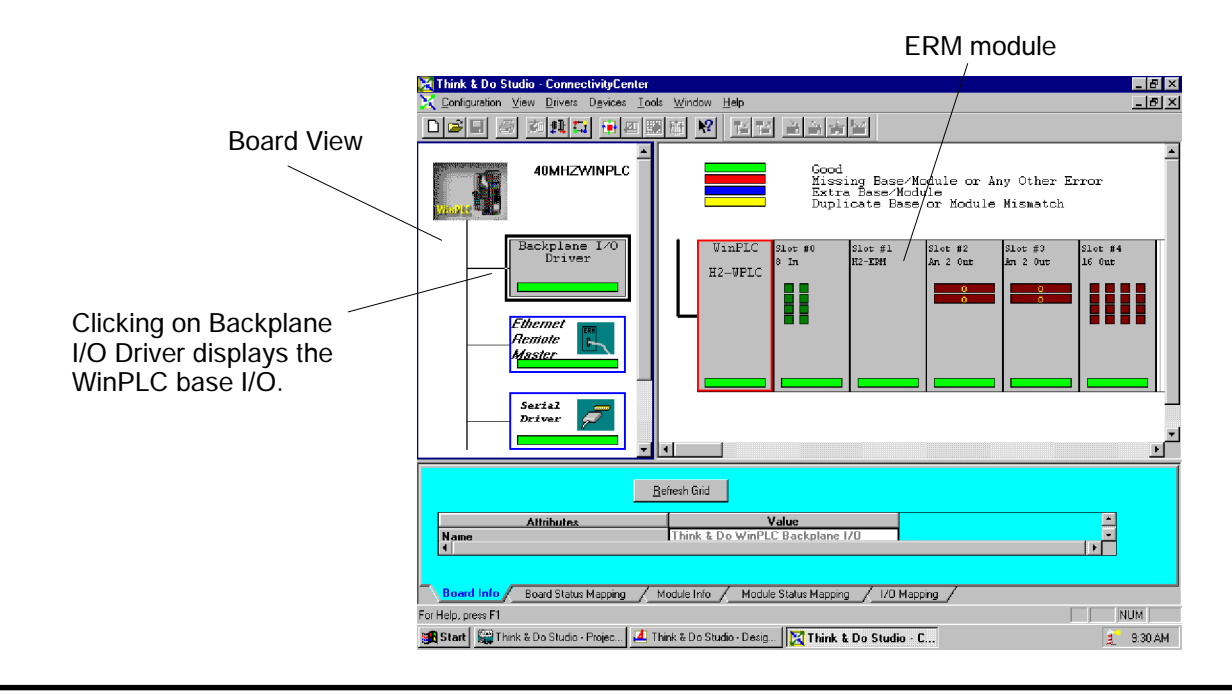

Connecting to the<br/>ERM Slave I/OClicking on the Ethernet Remote Master Driver in the Board view window will display<br/>the ERM slave I/O base(s).

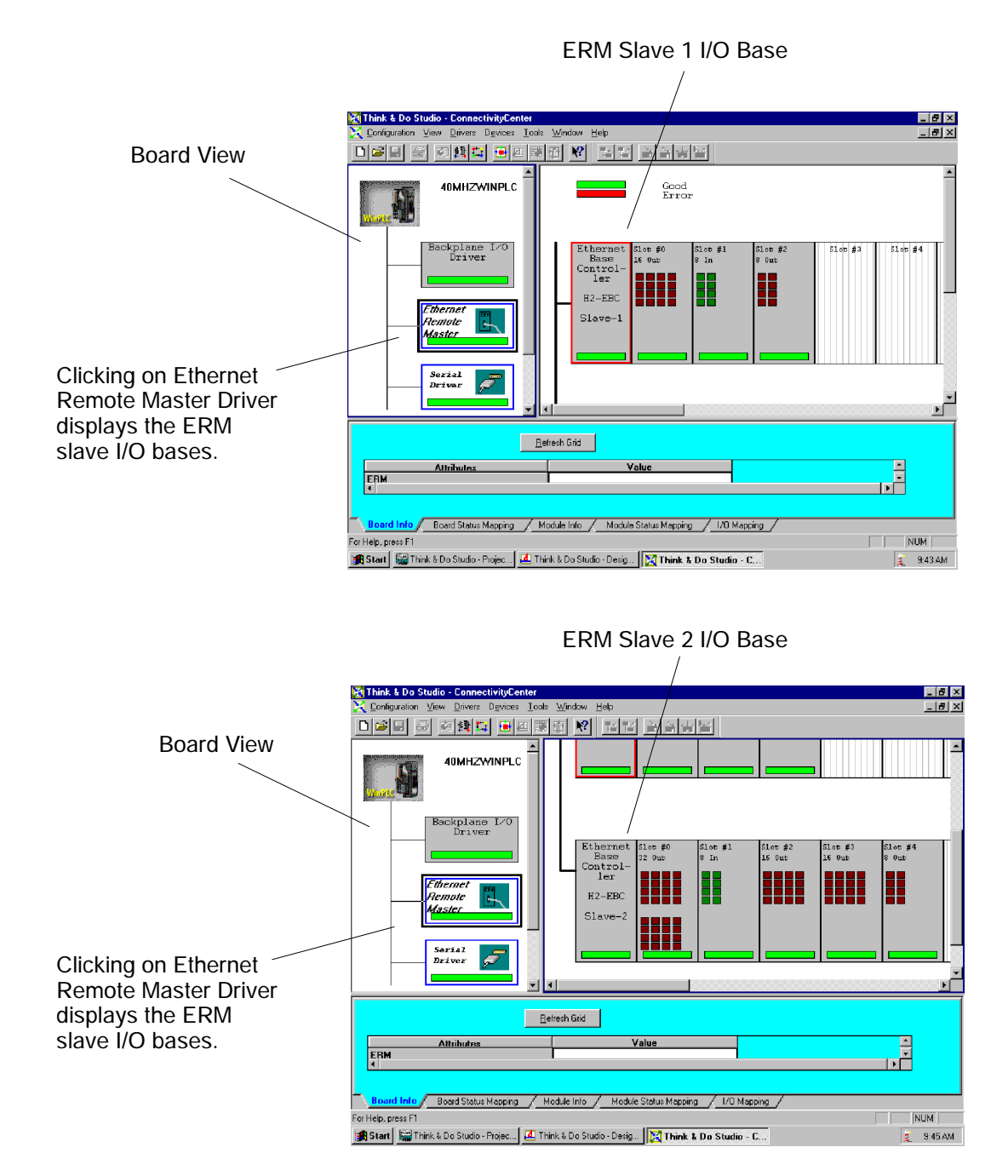

Mapping I/O Points<br/>to Data ItemsThis process is discussed in detail in the "Creating a Project" chapter in the Think &<br/>Do Studio Learning Guide. This will map your real world I/O to Data Items.